# 山西省电力行业协会文件

晋电行协字 [2024] 8号

# 关于申报 2024 年山西电力创新成果、 质量管理成果和质量"信得过"班组的 补充通知

各常务理事、理事及会员单位:

2024年1月31日,协会印发了《关于申报2024年山西 电力创新成果的通知》(晋电行协字[2024]4号)和《关 于申报2024年山西省电力行业质量管理小组活动成果和质 量"信得过"班组的通知》(晋电行协字[2024]5号), 组织开展2024年山西电力创新成果、质量管理成果和质量 "信得过"班组评价工作。现就申报方式补充通知如下:

一、申报方式采取线上申报和线下申报方式同时进行, 各单位在完成线上申报的同时,需将申报材料电子版(word 版、PDF 盖章签字版)发送至邮箱: sxsdlhyxh@163.com。

线上申报,登陆"晋电智库管理信息系统",按要求进

- 1 -

行申报(详见附件1、2)。

申报期间,组建"2024年线上成果申报咨询群",申报中的问题,可扫描下方二维码入群咨询。

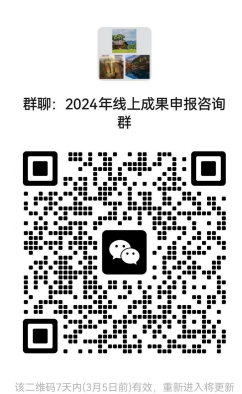

二、申报确认,各单位成果申报,经推荐单位推荐后,应联系协会工作人员书面确认,方为申报成功。

联系人:徐俊平 高维鑫 电话:15333666761 13327514570 技术支持:朱云雷 15388510807 特此通知

附件:1.晋电智库管理信息成果申报系统使用说明(用户) 2.晋电智库管理信息成果申报系统使用说明(会员单位)

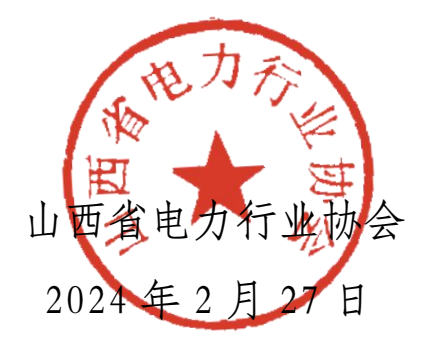

附件 1

# 晋电智库管理信息系统 成果申报系统使用说明(用户)

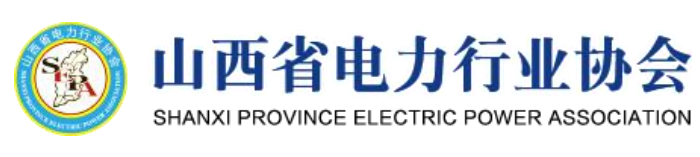

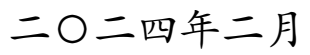

目 录

| 一、相关信息 6        | — |
|-----------------|---|
| 二、使用说明 6        | _ |
| 1、系统登录 6        | _ |
| (1) 注册 7        | _ |
| (2) 忘记密码 7      | _ |
| 2、系统首页 8        | _ |
| (1) 公告信息 9      | _ |
| (2)申报时间/材料补正入口9 | _ |
| (3)个人信息9        | _ |
| (4) 修改密码 10     | _ |
| 3、成果申报 11       | _ |
| (1)质量管理成果申报     | _ |
| (2)创新成果申报 16    | — |
| (3) 信得过班组申报 20  | _ |

一、相关信息

本系统主要用于**山西省电力行业质量管理成果、创新成 果和信得过班组**在线申报、审核、管理和评审使用。如需提 交申报信息,请启动浏览器后,请在浏览器地址栏输入系统 网址: http://jdzk.sxepa.org 进入系统。浏览器请使用当 前主流浏览器,如您使用的浏览器不兼容,系统会提示您切 换其他浏览器。

二、使用说明

1、系统登录

浏览器地址栏输入系统网址: http://jdzk.sxepa.org 后即可进入系统登录界面,如题 2-1 所示。

| ▼ ◎ 第68年苦港古泉永市 × +                                                            |                           | - ø ×     |
|-------------------------------------------------------------------------------|---------------------------|-----------|
| ← → C (△ 7⊕2) jddk.ssepa.org                                                  | ψ                         | 0 0 4     |
| <b>逐 晋电智库管理信息系统</b>                                                           |                           | udethipte |
|                                                                               | 账号登录<br>2. ms./st         |           |
|                                                                               | ▲ 和入市的<br>法没有教育/立刻注册 在记录码 | ETY       |
|                                                                               | P Y3 D                    |           |
|                                                                               | 反臣                        |           |
| 正が単位、出西部電力に回該会 前部所有6.2023-2034<br>第3回時会員 14010702070515時 🥮 第3回時会員 14010702070 | 0515                      |           |

图 2-1 系统登录

(1)注册

如果您还没有账号,请点击登录密码下方的"立即注册", 注册时需要提交相关信息,账号应使用您的手机号,一个手 机号只能注册一个账号,电子邮箱用于忘记密码时的密码找 回,请务必填写正确的电子邮箱,如图 2-2 所示。

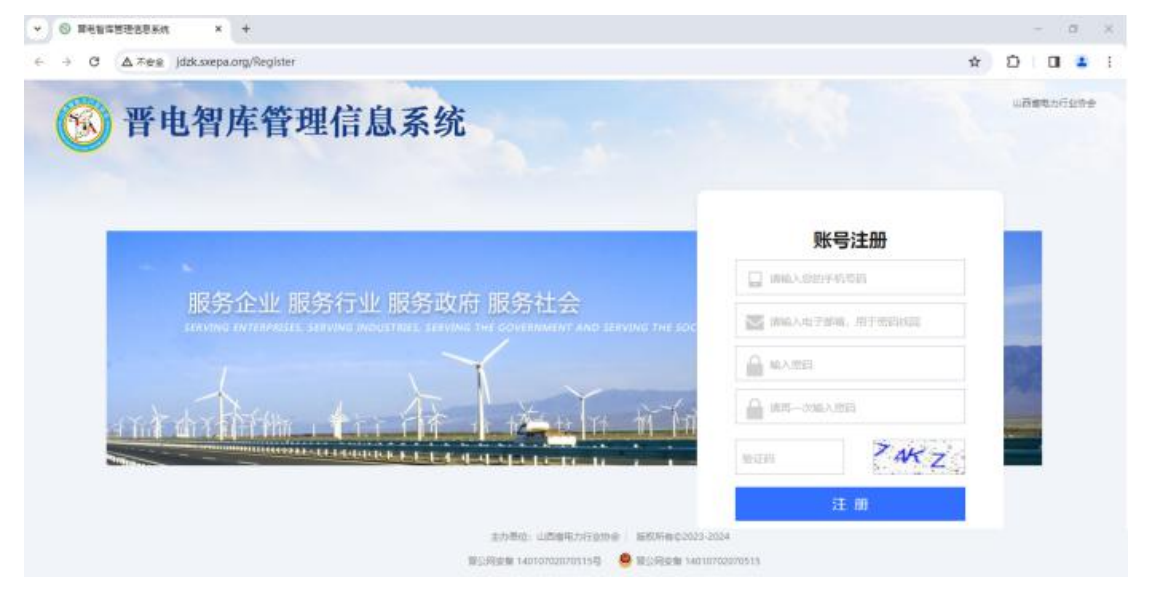

图 2-2 注册

(2) 忘记密码

如果您已经注册过账号但是忘记登录密码,请在首页点击"忘记密码",输入您注册时的账号和电子邮箱,点击"发送"按钮,如图 2-3 所示,新的密码将会发送到您的电子邮箱,请通过账号和新密码登录系统,登录成功后请重新设置您的登录密码。

| <ul> <li>○ 百电智序管理信息系统 × +</li> <li>← → C ▲ 不安金 jdzk.sxepa.org/GetPassword</li> </ul>                                               | \$ E                     | -<br>0 0 | ×<br>: |
|----------------------------------------------------------------------------------------------------|--------------------------|----------|--------|
| <b>逐 晋电智库管理信息系统</b>                                                                                                    |                          |          |        |
|                                                                                                    |                          |          |        |
| 旧技劣1と12世 旧技劣173世<br>日本部の15日の日本部分<br>国家部分目の日本部分<br>国家部分目の日本部分<br>国家部分目の日本部分<br>国家部分目の日本部分<br>国家部分目の日本部分<br>国家部分目の日本部分<br>国家部分目の日本部分 | 3                        | TY       |        |
| Z HC Z Z Z Z Z Z Z Z Z Z Z Z Z Z Z Z Z Z                                                                                           | lateration of the second |          |        |
|                                                                                                    |                          |          |        |
| 主办单位:山西魯毗力行业协会   版权所有©2023-2024<br>百公同安全 14010702070515号 🧶 百公同安全 14010702070515                                                    |                          |          |        |

- 图 2-3 忘记密码
- 2、系统首页

登录系统后即可进入系统首页,如图 2-4 所示。

| ▶ 😒 晋电智库管理信  | 記録統 × +                                                                                                    | - 0 ×                                                                                        |
|--------------|----------------------------------------------------------------------------------------------------|----------------------------------------------------------------------------------------------|
| ← → ♂ △ ⊼    | 安全 jdzk.sxepa.org/Controls/Panel                                                                                                    | ☆ 윤 🛛 😩 :                                                                                    |
| 🔞 晋电         | 習库管理信息系统                                                                                                    | 山西大学 战夷用户1:sxxbx001 , 欢迎想! 2024-02-05 11:38:54 呈明<br>网站首页   更新说明   带助中心   修改恋语   个人信旦   安全退出 |
| 导航菜单 《       |                                                                                                    | ¢                                                                                            |
| 👌 专家申报 🛛 🗧 🗧 | 公告信息                                                                                                    |                                                                                              |
| 🔓 成果申报 🛛 🕹   | 1 晋电行协字 [2023] 50 号·关于推荐"晋电智库"专家的通知                                                                                                    | 2023-11-01T18:17:40 / 宣音                                                                     |
|              | К ◀ 共1页 ▶ Я О                                                                                                    | 共1条记录,当前第1页                                                                                  |
|              | 甲扳时间                                                                                                    |                                                                                              |
|              | 山西省地方近坐客車時所加坡1週。2023-10-31 00:00:00 申报截止封詞: 2024-01-23 23:59:59<br>2023年信備短期40中握 项目申报开始时间: 2023-09-01 00:00:00 申报截止封詞: 2024-02-66 00:00:00<br>2023年6新聞集中版 项目申报开始时间: 2023-09-03 00:00:00 申报截止封詞: 2024-02-66 00:00:00<br>2023年孫聞營彊成果中擬 项目申报开始时间: 2023-09-03 00:00:00 申报截止封词: 2024-02-06 00:00:00 |                                                                                              |
|              | 主办单位:山西省电力行业协会 © 2022-2024 V2.0.5@2024-02-05                                                                                                    |                                                                                              |

图 2-4 系统首页

(1)公告信息

请在公告栏目点击对应的"查看"按钮,或是双击公告标题,即可查看相应信息,如图 2-5 所示。

| © 曹电智序管理信息系统 × + · · · · · · · · · · · · · · · · · · |                                          |                                                                               |      |         |       |       |     |  |  |  |
|------------------------------------------------------|------------------------------------------|-------------------------------------------------------------------------------|------|---------|-------|-------|-----|--|--|--|
| ← → C 🔺 不安全   jdzk.sxepa.org/Controls/Panel          |                                          |                                                                               |      |         |       |       |     |  |  |  |
| ・             ・                                      |                                          |                                                                               |      |         |       |       |     |  |  |  |
| 导航菜单    《                                            |                                          |                                                                               |      |         |       |       | ¢   |  |  |  |
| 🔓 个人中心 🛛 🚿                                           | 公告信息                                     |                                                                               |      |         |       |       | ^   |  |  |  |
| 2 专家申报                                               | 1 冒电行协字 [2023] 50 号                      | ◎查看                                                                           | 🛛 1- | 01T18:1 | 7:40  | 🧷 查看  |     |  |  |  |
| 💩 专家信息                                               | K 《 共1页 ▶ N Ô                            | 世中にある<br>第1-01T18:17:40<br>晋电行协学(2023)50 号-关于推荐"晋电智库" 专家的通知<br>第1-01T18:17:40 |      | Ħ       | :1条记录 | 当前第1页 | Ξ   |  |  |  |
|                                                      | 申报时间                                     | 晋电行协字〔2023〕50 号-关于推荐"晋电智库"专家的通知                                               |      |         |       |       |     |  |  |  |
|                                                      | 山西省电力行业专家申报开始时间:                         |                                                                               |      |         |       |       |     |  |  |  |
|                                                      | 2023年信得过班租成来甲报 项目申<br>2023年创新成果申报 项目申报开始 |                                                                               |      |         |       |       |     |  |  |  |
|                                                      | 2023年质量管理成果申报项目申报                        |                                                                               |      |         |       |       |     |  |  |  |
|                                                      |                                          |                                                                               |      |         |       |       |     |  |  |  |
|                                                      |                                          |                                                                               |      |         |       |       | - 1 |  |  |  |
|                                                      |                                          |                                                                               |      |         |       |       |     |  |  |  |
|                                                      |                                          |                                                                               |      |         |       |       | - 1 |  |  |  |
|                                                      |                                          |                                                                               |      |         |       |       |     |  |  |  |
|                                                      |                                          |                                                                               |      |         |       |       | - 1 |  |  |  |
|                                                      |                                          |                                                                               |      |         |       |       | - 1 |  |  |  |
| 🔓 成果申报 🛛 🗧 🗧 🗧                                       |                                          |                                                                               |      |         |       |       | -   |  |  |  |
|                                                      |                                          | 主办单位: 山西省电力行业协会 © 2022-2050 V2.0.0@2023-11-01                                 |      |         |       |       |     |  |  |  |

### 图 2-5 查看公告

### (2) 申报时间/材料补正入口

1)系统会显示山西省电力行业专家申报时间,请在此时间
 范围内提交您的信息,其他时间不能申报;

 2)系统会显示山西省电力行业质量管理、创新成果和信得 过班组申报时间,请在此时间范围内提交您的信息,其他时 间不能申报。

3)如果成果在线评审过程中有需要补正的材料,则会自动显示补正操作入口,请将需要补正的文件选择并上传即可。

(3)个人信息

系统右上角点击"个人信息",即可查看和修改部分个 人信息,如果要修改电子邮箱,请务必牢记修改后的电子邮

# 箱(用于忘记密码使用),如图 2-6 所示。

| ✓ ◎ 晋电智库管理信息系统     | × +                                         |           |                       |                    |            |          | - 0 >                    | <             |  |  |  |  |
|--------------------|---------------------------------------------|-----------|-----------------------|--------------------|------------|----------|--------------------------|---------------|--|--|--|--|
| ← → C ▲ 不安全 jdzk.  | sxepa.org/Controls/Panel                    |           |                       |                    |            |          | ☆ ▷   □ 😩 :              | ł             |  |  |  |  |
| 🔞 晋电智库谷            | 管理信息系统                                      |           | 11                    | - Alle             |            | - to the | 山西大学                     | <b>)</b><br># |  |  |  |  |
| 导航菜单 《 🢡 首页 ×      |                                             |           |                       |                    |            |          |                          | ¢             |  |  |  |  |
| ◎ 专家申报 ※ 公告信息      |                                             |           |                       |                    |            |          |                          | *             |  |  |  |  |
| ☆ 成果申报 ※ 1 晋前      | 电行协字〔2023〕50 号-关于推荐"晋6                      | 电智库"专家的通知 | 0                     |                    |            |          | 2023-11-01T18:17:40 2 查看 |               |  |  |  |  |
| K 4 3              | K 《 共1页 ▶ N Ô 共1条记录当前第1页                    |           |                       |                    |            |          |                          |               |  |  |  |  |
| 申报时间               |                                             | 《编辑个人信息   |                       |                    |            |          |                          |               |  |  |  |  |
| 山西省电力              | 行业专家申报开始时间: 2023-10-31                      | 账号 s      | xdx001                |                    |            |          |                          |               |  |  |  |  |
| 2023年信令<br>2023年信令 | 和这就知申报 项目申报开始时间:202<br>新成果申报 项目由报开始时间:2023- | 姓名し       | 山西大学-模拟用户1            |                    |            |          |                          |               |  |  |  |  |
| 2023年庚重            | 曾曾理成果申报项目申报开始时间:20                          | 电话 1      | 1530000001            |                    |            |          |                          |               |  |  |  |  |
|                    |                                             | 邮箱 s      | M箱 ssc_org@sxu.edu.cn |                    |            |          |                          |               |  |  |  |  |
|                    |                                             |           |                       |                    | ♥ 1来行      | S AGA    |                          |               |  |  |  |  |
|                    | l                                           |           |                       |                    |            |          |                          |               |  |  |  |  |
|                    |                                             |           |                       |                    |            |          |                          |               |  |  |  |  |
|                    |                                             |           |                       |                    |            |          |                          | l             |  |  |  |  |
|                    |                                             |           |                       |                    |            |          |                          |               |  |  |  |  |
|                    |                                             |           |                       |                    |            |          |                          |               |  |  |  |  |
|                    |                                             |           |                       |                    |            |          |                          | Ŧ             |  |  |  |  |
|                    |                                             | 主办单位      | 立: 山西省电力行业协会          | © 2022-2024 V2.0.5 | @2024-02-0 | 5        |                          |               |  |  |  |  |

图 2-6 编辑个人信息

(4)修改密码

系统右上角点击"修改密码",即可修改部登录密码, 建议使用复杂密码(例如包含大小写字母、数字和特殊符号 任意组合的密码并牢记),如图 2-7 所示。

| ▼ ⑤ 晋电智库管理信息系统 × +                                                                      |                                                                  | - 5 ×                                                                                     |
|-----------------------------------------------------------------------------------------|------------------------------------------------------------------|-------------------------------------------------------------------------------------------|
| ← → C ▲ 不安全 jdzk.sxepa.org/Contro                                                       | is/Panel                                                         | ☆ ♪ □ ≗ :                                                                                 |
| 🔞 晋电智库管理信息                                                                              | 1系统                                                              | 山市大学 根親用户1500枚001. 亥慶思! 2024-02-05 11:39:57 星期<br>局站首页   更新説明   単約中心   株式部時   个人信号   安全選出 |
| 与航菜单 ≪ ♀ 首页 ×                                                                           |                                                                  | ¢                                                                                         |
| 局 专家申报 ※ 公告信息                                                                           |                                                                  | · · · · · · · · · · · · · · · · · · ·                                                     |
| ◎ 成果申报 ※ 1 晋电行协字 [2023] 50 ·                                                            | 号·关于推荐"晋电智库"专家的通知                                                | 2023-11-01T18:17:40 🥒 重要                                                                  |
| ₩ 《 共1页 ▶ ₩ Ŏ                                                                           |                                                                  | 共1条记录,当前第1页                                                                               |
| 中报时间<br>山西省电力打步专家电报开始时间<br>2023年信得过抓组中报 项目申报<br>2023年使量管理成果中报 项目申报<br>2023年使量管理成果中报 项目申 | : 20         伊尔政登录宏码           原志時            總印刷            新亚時 |                                                                                           |
|                                                                                         | 主办单位: 山西省电力行业协会 © 2022-2024 V2.0.5@2024                          | -02-05                                                                                    |

图 2-7 修改登录密码

3、成果申报

系统左侧导航菜单,展开"成果申报"菜单,即可显示 **质量管理成果、创新成果和信得过班组**申报子菜单,如图 2-11 所示。

(1)质量管理成果申报

点击系统左侧导航菜单"质量管理成果申报",系统会打 开质量管理成果申报页面,该页面主要展示已申报的项目信 息列表,可以通过修改项目所在年和项目申报批次信息下拉 列表进行信息筛选,同时选中项目申报批次信息时,同时在 右侧以红色提示信息显示该项目申报批次信息的申报时间 节点,如图 2-8 所示。

 1)查看申报须知,点击列表上方"查看申报须知"按 钮即可查看申报须知信息,主要是对项目申报的详细要求, 在项目申报时务必仔细阅读,如图 2-9 所示。

| ▼ ◎ 晋电智库管理信 | 息系统 | × +                       |            |             |                   |                   |                               |                         |                                    | -                         | ٥                 | ×         |
|-------------|-----|---------------------------|------------|-------------|-------------------|-------------------|-------------------------------|-------------------------|------------------------------------|---------------------------|-------------------|-----------|
| ← → C ▲ ⊼   | 安全  | jdzk.sxepa.org/Controls/F | 'anel      |             |                   |                   |                               |                         | ☆ Ď                                |                           | 2                 | :         |
| 🔞 晋电        | 智厚  | <b>库管理信息</b>              | 系统         |             |                   |                   | 山西大学·模拟用户1:axd<br>网站首页   更新说明 | <b>ix001,</b> 求<br>帮助中心 | 0回想: <mark>2024</mark><br>>   修改電码 | <b>4-02-05 1</b><br>  个人信 | 1:42:09<br>息   安全 | 星期<br>合体出 |
| 导航菜单《       | 9   | 訂 × 🍃 质量管理成果申报            | ×          |             |                   |                   |                               |                         |                                    |                           |                   | ¢         |
| 👌 专家申报 🛛 🕹  | ☑ 立 | 即申请 💡 查看申报须知              |            |             |                   |                   |                               |                         |                                    |                           |                   | -         |
| ◎ 成果申报      | 序号  | 推荐单位名称                    | 申报单位       | 课题名称        | QC小组名称            | 小组成员              | 申报时间                          | 进度                      |                                    | 操作                        |                   |           |
| 参 质量管理成果申报  | 1   | 山西大学                      | 山西大学       | 课题名称        | QC小组名称            | 张三 李四 王五          | 2023-12-07T11:31:28           | 已保存                     | ✔ 提交                               | 🧷 编辑                      | × 删除              | \$        |
| 2 通用项目申报    | н   | 《 第1页 ▶ ▶ 0 20            | 23年 🖌 2023 | 年质量管理成果申报   | → 申报截止时间:2024     | -02-06T00:00:00   |                               |                         |                                    | 共1条                       | 记录,共1             | 页         |
| 2 回新成果申报    |     |                           |            |             |                   |                   |                               |                         |                                    |                           |                   |           |
| R. DATERIX  |     |                           |            |             |                   |                   |                               |                         |                                    |                           |                   |           |
|             |     |                           |            |             |                   |                   |                               |                         |                                    |                           |                   |           |
|             |     |                           |            |             |                   |                   |                               |                         |                                    |                           |                   |           |
|             |     |                           |            |             |                   |                   |                               |                         |                                    |                           |                   |           |
|             |     |                           |            |             |                   |                   |                               |                         |                                    |                           |                   |           |
|             |     |                           |            |             |                   |                   |                               |                         |                                    |                           |                   |           |
|             |     |                           |            |             |                   |                   |                               |                         |                                    |                           |                   |           |
|             |     |                           |            |             |                   |                   |                               |                         |                                    |                           |                   |           |
|             |     |                           |            |             |                   |                   |                               |                         |                                    |                           |                   |           |
|             |     |                           |            |             |                   |                   |                               |                         |                                    |                           |                   |           |
|             |     |                           |            |             |                   |                   |                               |                         |                                    |                           |                   |           |
|             |     |                           |            |             |                   |                   |                               |                         |                                    |                           |                   | •         |
|             |     |                           |            | 主办单位: 山西省电力 | カ行业协会 © 2022-2024 | V2.0.5@2024-02-05 |                               |                         |                                    |                           |                   |           |

图 2-8 质量管理成果申报

| <ul> <li>〇 晋电智库管理信</li> </ul> | 思系统                                                                                                    |         | × +              |                                         |             |                       |                           |                              |                   |               | -                     | ٥                  | ×                   |
|-------------------------------|----------------------------------------------------------------------------------------------------|---------|------------------|-----------------------------------------|-------------|-----------------------|---------------------------|------------------------------|-------------------|---------------|-----------------------|--------------------|---------------------|
| ← → C ▲ ⊼                     | 安全 jo                                                                                                    | dzk.sxe | epa.org/Controls | /Panel                                  |             |                       |                           |                              |                   | ☆             | Ď   (                 | 3                  | :                   |
| 🔞 晋电                          | 智耳                                                                                                    | 管管      | 理信息              | 系统                                      |             | 100 - Al-             | 1                         | 山西大学-模拟用户1:aa<br>网站首页   更新说明 | dx001,%<br>  帮助中心 | 388%)<br>  修改 | 2024-02-05<br>部语   个人 | 11:42:3i<br>팀문   ∳ | 5 <u>星期</u><br>(全通出 |
| 导航菜单 《                        | 🢡 首                                                                                                    | ¢       | 🐉 质量管理成果中        | 报 ×                                     |             |                       |                           |                              |                   |               |                       |                    | ¢                   |
| 👌 专家申报 🛛 🗧 🗧                  | 立     日     立     日     日 | 即申请     | 💡 查看申报须知         |                                         |             |                       |                           |                              |                   |               |                       |                    | 1                   |
| 📄 成果申报 🛛 🚿                    | 序号                                                                                                    |         | 推荐单位名称           | 甲报单位                                    | 课题名称        | QC小组名称                | 小组成员                      | 申报时间                         | 进度                |               | 操作                    |                    |                     |
| 2 质量管理成果申报                    | 1                                                                                                    | 山西大学    | ¢.               | 💡 申报须知                                  |             |                       |                           |                              | ×                 | <b>√</b> 提    | 交 🧷 編編                | 1 × 11             | 88 <del>2</del>     |
| > 通用项目申报                      | н                                                                                                    | (第1]    |                  | 发布时间:2023-09-15 1                       | 3:17:40     | 成果申报》                 | 页知                        |                              |                   |               | 共1                    | 長记录 共              | 1页                  |
| ★ 信得过到自由规                     |                                                                                                    |         |                  | ↓ + + + + + + + + + + + + + + + + + + + |             |                       | 7.2 94-5 <u>0</u> 1.02 05 |                              |                   |               |                       |                    |                     |
|                               |                                                                                                    |         |                  |                                         | 王刃単位: 山西省电力 | 7行业协会 © 2022-2024 V2. | .0.5@2024-02-05           |                              |                   |               |                       |                    |                     |

### 图 2-9 查看申报须知

2)项目申报,如果需要进行质量管理成果申报,请点击页面左上角"立即申请"按钮,在点击"立即申请"按钮时,请务必选择正确年度的项目批次,例如选择"2024年"、
 "2024年质量管理成果申报"。

如果在申请时间节点内,将打开项目申报信息填写页 面,如图 2-10(1)所示,如果不在申请时间节点内时,将 弹出"不在申报时间"的信息提示框。

请务必如实填写相关信息。

**推荐码**,项目申报时请先联系项目推荐单位获取推荐码 (每个推荐码仅能申报一项成果)。

所属集团,请选择下列表中会员单位的最高一级单位。

**小组人数**,请务必如实填写小组人数,首先通过小组人数下拉列表确定人数,然后点击"小组人数"信息编辑框,

便会弹出"编辑小组人数"信息框,可以进行人员的增加、 删除和调整显示顺序,增加人数时,请依此分开填写人员名 单并单击"新增"按钮,所增加人数不能超过设定的小组人 数,如图 2-10(2)所示。

| <b>⑥</b> 晋电 | 智库管理信息           | 系统       | 山西大学-极期用户1;sxdx001,欢迎想1 2024-02-05<br>网络百页 单新时期(参加中心)横波常将(个人 | 11:43:16 星期<br>言息   安全退出 |
|-------------|------------------|----------|--------------------------------------------------------------|--------------------------|
| 导航菜单 《      | 💡 首页 × 👔 质量管理成果申 | 报×       |                                                              | ¢                        |
| 🍐 专家申报 🛛 🕹  |                  |          |                                                              |                          |
| 📄 成果申报 🛛 🗇  |                  |          |                                                              |                          |
| ★ 质量管理成果申报  |                  | 💡 查看申报须知 |                                                              |                          |
| 2010年1月1日   |                  | 推荐码      | 6561da3b-7326-4ff7-8c39-84297133f200                         |                          |
| 診创新成果由报     |                  |          | 推荐单位:山西大学;推荐码已使用                                             |                          |
| 會得过班組申报     |                  | 申报单位     | 山西大学                                                         |                          |
|             |                  | 所屋集团     | 无 ~                                                          |                          |
|             |                  | 企业类别     | 其它 🗸                                                         |                          |
|             |                  | QC小组名称   | QC小组名称                                                       |                          |
|             |                  | 小组人数     | 3                                                            |                          |
|             |                  | 小组成员     | 第三字四王五                                                       | - 11                     |
|             |                  | 课题名称     | 课题名称                                                         |                          |
|             |                  | 课题类型     | 问题解决型                                                        |                          |
|             |                  | 小组联系部门   | 目动化与软件学院                                                     |                          |
|             |                  | 直接联系人    | 朱云雷                                                          |                          |
|             |                  | 手机       | 1530000001                                                   |                          |
|             |                  | 电子邮箱     | ssc_org@sxu.edu.cn                                           |                          |
|             |                  | 详细邮寄地址   | 山西太原小店区南中环街63号                                               |                          |
|             |                  | 邮政编码     | 030006                                                       |                          |
|             |                  |          |                                                              |                          |
|             |                  |          |                                                              | ÷.                       |

## 图 2-10(1)申报信息填写页面

| ▼ ③ 晋电智库管理信息系统 × +                                                              |   |          |                        |              |                                      | -                   | ٥                | ×          |
|---------------------------------------------------------------------------------|---|----------|------------------------|--------------|--------------------------------------|---------------------|------------------|------------|
| ← → C ▲ 不安全 jdzk.sxepa.org/Controls/Panel                                       |   |          |                        | 7            | 2 2                                  |                     | -                | :          |
| 🔞 晋电智库管理信息系约                                                                    | 充 |          | 山西大学-模拟用)<br>网站首页   更) | 户1:sxdx001 , | 9059) <mark>202</mark><br>  1935-857 | 24-02-05<br>8   个人信 | 1:43:48<br>8   文 | 星期<br>会退出  |
| 导航菜单 《 💡 首页 × 🧽 质量管理成果申报 ×                                                      |   |          |                        |              |                                      |                     |                  | ¢          |
| <ul> <li>◆ 存录申报</li> <li>◆ 探集中报</li> <li>◆ 透用项目申报</li> <li>◆ 信場过班曲申报</li> </ul> |   |          |                        |              |                                      |                     |                  |            |
|                                                                                 | ± | ▲ 活回 下一件 |                        | 1            |                                      |                     |                  | <b>•</b> • |

图 2-10(2) 编辑小组人数

信息填写完成后,请点击页面下方的"下一步"按钮, 如图 2-10(3)所示,将弹出资料文件上传页面,请按要求 上传对应资料文件,如图 2-10(4)所示。

| 🔞 晋电                                   | 智库管 | 理信息       | 1.系约 | 充         | 山西大学                                 | 現明用户1:axdx001,欢迎您! <mark>2024-02-05 11:45:50 星期—</mark><br>  更新说明   秦助中心   杨武密码   个人信息   安全退出 |
|----------------------------------------|-----|-----------|------|-----------|--------------------------------------|-----------------------------------------------------------------------------------------------|
| 导航荣单《                                  |     | 🍃 质量管理成果用 | ₽报×  |           | 按 F11 即可退出全屏模式                       | ¢                                                                                             |
| 👌 专家申报 🛛 😒                             | 1   |           |      |           |                                      |                                                                                               |
| 成果申报                                   |     |           |      | -         |                                      |                                                                                               |
| ★ 质量管理成果申报                             |     |           |      | 💡 查看申报须知  |                                      |                                                                                               |
| 2 通用项目申报                               |     |           |      | 推荐码       | 6561da3b-7326-4ff7-8c39-84297133f200 |                                                                                               |
| 1000 1000 1000 1000 1000 1000 1000 100 |     |           |      | JE 13 8 J | 推荐单位:山西大学;推荐码已使用                     |                                                                                               |
| 當得过班組申报                                |     |           |      | 申报单位      | 山西大学                                 |                                                                                               |
|                                        |     |           |      | 所属集团      | 无                                    | ~                                                                                             |
|                                        |     |           |      | 企业类别      | 其它                                   | ~                                                                                             |
|                                        |     |           |      | QC小组名称    | QC小组名称                               |                                                                                               |
|                                        |     |           |      | 小组人数      | 3                                    | ~                                                                                             |
|                                        |     |           |      | 小组成员      | 张三 李四 王五                             |                                                                                               |
|                                        |     |           |      | 课题名称      | 课题名称                                 |                                                                                               |
|                                        |     |           |      | 课题类型      | 问题解决型                                | ~                                                                                             |
|                                        |     |           |      | 小组联系部门    | 自动化与软件学院                             |                                                                                               |
|                                        |     |           |      | 直接联系人     | 朱云雷                                  |                                                                                               |
|                                        |     |           |      | 手机        | 1530000001                           |                                                                                               |
|                                        |     |           |      | 电子邮箱      | ssc_org@sxu.edu.cn                   |                                                                                               |
|                                        |     |           |      | 详细邮寄地址    | 山西太原小店区南中环街63号                       |                                                                                               |
|                                        |     |           |      | 邮政编码      | 030006                               |                                                                                               |
|                                        |     |           |      |           | (学 返回) 下一步                           |                                                                                               |
|                                        |     |           |      | L         |                                      |                                                                                               |
|                                        |     |           |      |           |                                      | · ·                                                                                           |

图 2-10 (3) 信息填写

| ▶ ⑧ 晋电智库管理信 | 息系统 × +                    |            |                                                                                        |                                                    | - 0 ×                                       |
|-------------|----------------------------|------------|----------------------------------------------------------------------------------------|----------------------------------------------------|---------------------------------------------|
| ← → C ▲ 7   | 安全 jdzk.sxepa.org/Controls | /Panel     |                                                                                        | \$                                                 | D 🛛 😩 :                                     |
| <b>⑥</b> 晋电 | 智库管理信息                     | 系统         |                                                                                        | 山西大学-模拟用户1:sxdx001, 欢迎怨!<br>网站首页   更新说明   寿助中心   修 | 2024-02-05 11:47:11 星期<br>教術码   个人信息   安全退出 |
| 导航菜单 《      | 💡 首页 × 👔 痰量管理成果申           | £×         |                                                                                        |                                                    | ¢                                           |
| - ● 专家申报 >  |                            |            |                                                                                        |                                                    | *                                           |
| ● 成果甲报 ※    |                            |            |                                                                                        |                                                    |                                             |
| 2 版重自建成未申报  |                            | 请仔细确定并"选择" | 相应的文件后点击所在行右侧的"上传"按钮!                                                                  |                                                    |                                             |
| 約新成果申报      |                            | 申报表pdf版    | 点走"浏览"选择。pdf稽式文件后,请点击"上传"。                                                             |                                                    |                                             |
| 常備得过班組申报    |                            |            |                                                                                        |                                                    |                                             |
|             |                            | 成果pdf版     | 点击"浏览"选择pdf格式文件后,请点击"上传"。<br>一致件已上传->查看                                                |                                                    |                                             |
|             |                            | 原始记录pdf版   | 透择文件 未选择任何文件 金上传<br>点击"浏览"选择。pdf格式文件后,请点击"上传"。<br>一一一一一一一一一一一一一一一一一一一一一一一一一一一一一一一一一一一一 |                                                    |                                             |
|             |                            |            | ◆ 上一步 元成                                                                               |                                                    |                                             |
|             |                            |            |                                                                                        |                                                    |                                             |
|             |                            |            |                                                                                        |                                                    |                                             |
|             |                            |            |                                                                                        |                                                    |                                             |
|             |                            |            |                                                                                        |                                                    |                                             |
|             |                            |            |                                                                                        |                                                    |                                             |
|             |                            |            |                                                                                        |                                                    |                                             |
| -           |                            | 主も厳伝・山田    | 5年中十年世史を の 2022-2024 1/2 0 5の2024-02-05                                                |                                                    |                                             |
|             |                            | 王沙中位: 山臣   | CONTRACT & COCC.COCT ACTOR & COCT. OC. (1)                                             |                                                    |                                             |

图 2-10 (4) 资料上传

资料上传(先选择文件,然后点击"上传"按钮)完成 后,请核实相关文件是否正确(可以点击"文件已上传->查 看"进行文件查看),如果信息正确,请点击"完成"按钮, 回到信息申报列表页面,资料上传时请选择文件后点击该行 右侧的"上传"按钮方可上传对应的资料文件,如图 2-11 所示。

3)申报信息列表,可以查看已申报信息,如图 2-11 所示,如果需要修改相关信息,请点击对应行的"编辑"按钮 (编辑信息时推荐码无需改动),如果信息无误,可以点击 "提交"按钮,信息提交后将不能修改相关信息,仅能浏览, 如果确实要对信息进行修改,请联系推荐单位管理人员对已 上报信息修改数据状态。

| ♥ ◎ 晋电智库管理信: | 思系统      | × +                  |            |            |                   |                   |                               |               |                                    | -                             | ٥                | ×         |
|--------------|----------|----------------------|------------|------------|-------------------|-------------------|-------------------------------|---------------|------------------------------------|-------------------------------|------------------|-----------|
| ← → C ▲ 7    | 安全 jdzk. | sxepa.org/Controls/P | anel       |            |                   |                   |                               |               | \$                                 |                               | 2                | :         |
| 🔞 晋电         | 智库省      | 管理信息                 | 系统         |            | 101               | i the             | 山西大学·模拟用户1:sxc<br>网站首页   更新说明 | <b>x001</b> , | 0059: <mark>20</mark><br>  1980-87 | 2 <b>4-02-05 1</b><br>8   个人信 | 1:42:09<br>8   😒 | 星期<br>6退出 |
| 导航菜单 《       | 💡 首页 ×   | 🤣 质量管理成果申报           | ×          |            |                   |                   |                               |               |                                    |                               |                  | ¢         |
| 🔒 专家申报 🛛 🗧 🗧 | 📝 立即申請   | 青 💡 查看申报须知           |            |            |                   |                   |                               |               |                                    |                               |                  | _         |
| ☆ 成果申报 《     | 序号       | 推荐单位名称               | 甲报单位       | 课题名称       | QC小组名称            | 小组成员              | 甲报时间                          | 进度            |                                    | 操作                            |                  |           |
| 20 质量管理成果申报  | 1 山西:    | 大学                   | 山西大学       | 课题名称       | QC小组名称            | 张三 李四 王五          | 2023-12-07T11:31:28           | 已保存           | ✔ 提交                               | ● 編辑                          | × 删              | *         |
| 20 通用项目申报    | H 4 5    | 第1页 🕨 🕴 🗴 202        | 23年 🖌 2023 | 8年质量管理成果申报 | ✔ 申报截止时间:2024     | -02-06T00:00:00   |                               |               |                                    | 共1条                           | 记录,共1            | 页         |
|              |          |                      |            |            |                   |                   |                               |               |                                    |                               |                  |           |
|              |          |                      |            | 主办单位:山西省电  | 力行业协会 © 2022-2024 | V2.0.5@2024-02-05 |                               |               |                                    |                               |                  | •         |

### 图 2-11 申报信息列表

(2)创新成果申报

点击系统左侧导航菜单"创新成果申报",系统会打开 创新成果申报页面,该页面主要展示已申报的项目信息列 表,可以通过修改项目所在年和项目申报批次信息下拉列表 进行信息筛选,同时选中项目申报批次信息时,同时在右侧 以红色提示信息显示该项目申报批次信息的申报时间节点, 如图 2-12 所示。

 1)查看申报须知,点击列表上方"查看申报须知"按 钮即可查看申报须知信息,主要是对项目申报的详细要求, 在项目申报时务必仔细阅读,如图 2-13 所示。

| → ③ 晋电智库管理信              | 包系统        |         | × +               |           |           |             |                           |                               |                |                                  | -                   | ٥                 | ×                |
|--------------------------|------------|---------|-------------------|-----------|-----------|-------------|---------------------------|-------------------------------|----------------|----------------------------------|---------------------|-------------------|------------------|
| ← → C ▲ ⊼                | 安全         | jdzk.sx | epa.org/Controls/ | Panel     |           |             |                           |                               |                | ¢ ۲                              |                     | 4                 | :                |
| <b>⑥</b> 晋电 <sup>4</sup> | 智厚         | 车省      | 理信息               | 系统        |           | -           | 11                        | 山西大学-模拟用户1:sxd<br>网站首页   更新说明 | x001,X<br>帮助中心 | 98891 <mark>201</mark><br>  修改运行 | 24-02-05 1<br>日 个人信 | 1:48:23<br>€   ≠: | <b>星期</b><br>台風出 |
| 导航荣单 《                   | 9 a        | 页 × )   | ខ 创新成果申报 ×        |           |           |             |                           |                               |                |                                  |                     |                   | ¢                |
| 👌 专家申报 🛛 🗧 🗧             | <b>V</b> 3 | 即申请     | 💡 查看申报须知          |           |           |             |                           |                               |                |                                  |                     |                   | -                |
| 🔒 成果申报 🛛 🚿               | 序号         |         | 推荐单位名称            | 申报单位      | 成果名称      | 成果类型        | 成果完成人                     | 申报时间                          | 进度             |                                  | 操作                  |                   |                  |
| 診 质量管理成果申报               | 1          | 山西大     | ≱                 | 山西大学      | 成果名称      | 管理类         | [1人]:李四                   | 2023-12-20T19:49:23           | 已保存            | ✓ 提交                             | 🧷 编辑                | × 删降              | *                |
| 2 通用项目申报                 | 2          | 山西大     | ₹                 | 山西大学      | 成果名称      | 管理类         | [3人]:张三 张三 张三             | 2023-12-07T14:47:22           | 已保存            | ✔ 提交                             | 🧷 编辑                | × 删除              | *                |
| 影创新成果申报                  | 14         | ◀ 第1    | 页 🕨 🕨 🖸 🛛         | 23年 🖌 203 | 23年创新成果申报 | → 申报截止      | 时间:2024-02-06T00:00:00    |                               |                |                                  | 共2条                 | 记录,共1             | 页                |
|                          |            |         |                   |           |           |             |                           |                               |                |                                  |                     |                   |                  |
|                          |            |         |                   |           |           |             |                           |                               |                |                                  |                     |                   | -                |
|                          |            |         |                   |           | 主办单位: 山西省 | 电力行业协会 © 20 | 22-2024 V2.0.5@2024-02-05 |                               |                |                                  |                     |                   |                  |

图 2-12 创新成果申报

| ▼ ◎ 晋电智库管理信              | 息系统        | × +              |                   |            |              |                  |           |                               |                   |                               | -                    | ٥                 | ×                |  |  |
|--------------------------|------------|------------------|-------------------|------------|--------------|------------------|-----------|-------------------------------|-------------------|-------------------------------|----------------------|-------------------|------------------|--|--|
| ← → C ▲ ⊼                | 安全 jdzk.s> | epa.org/Controls | /Panel            |            |              |                  |           |                               |                   | \$                            | 5   0                | -                 | :                |  |  |
| <b>⑥</b> 晋电 <sup>4</sup> | 智库管        | 管理信息             | 系统                |            | - 49         | 10               |           | 山西大学-模拟用户1:sx0<br>网站首页   更新说明 | dx001,求<br>  帮助中心 | 08年1 <mark>20</mark><br>  修改部 | 24-02-05 1<br>号( 个人信 | 1:48:42<br>見   ★: | <b>星期</b><br>全後出 |  |  |
| 导航菜单 《                   | 💡 首页 ×     | 🧽 创新成果申报 ×       |                   |            |              |                  |           |                               |                   |                               |                      |                   | ¢                |  |  |
| 👌 专家申报 🛛 🚿 🕹             | 📝 立即申请     | 🢡 查看申报须知         |                   |            |              |                  |           |                               |                   |                               |                      |                   | -                |  |  |
| 📄 成果申报 🛛 🚿               | 序号         | 推荐单位名称           | 申报单位              | 成果名称       | 成果类型         |                  | 成果完成人     | 申报时间                          | 进度                |                               | 操作                   |                   |                  |  |  |
| 診 质量管理成果申报               | 1 山西大      | 学                | 💡 申报须知            |            |              |                  |           |                               | ×                 | ✓ 提交                          | 2 编辑                 | × 册               |                  |  |  |
| 之通用项目申报                  | 2 山西大      | 学                | 发布时间:2023-09-15 1 | 8:17:40    |              | 成果申报须知           |           |                               |                   | ✓ 提交                          | 2 编辑                 | 🗙 刑罪              | æ                |  |  |
| 2011 创新成果申报              | 14 4 第1    | ід н о           | 关于由报2024年山西       | 省由力行业质量管   | 理小细活动成果和     | 16番"信得计"形        | F4日6句)通车A |                               |                   | 共2条记录,共1页                     |                      |                   |                  |  |  |
|                          |            |                  | 关于申报2024年山西       | 电力创新成果的通   | <b>朱</b> 印   |                  |           |                               |                   |                               |                      |                   | Ţ                |  |  |
|                          |            |                  |                   | 主办单位: 山西省电 | 力行业协会 🔘 2023 | 2-2024 V2.0.5@20 | 024-02-05 |                               |                   |                               |                      |                   |                  |  |  |

### 图 2-13 查看申报须知

2)项目申报,如果需要进行创新成果申报,请点击页面左上角"立即申请"按钮,在点击"立即申请"按钮时, 请务必选择正确年度的项目批次,例如选择"2024年"、"2024年创新成果申报"。

如果在申请时间节点内,将打开项目申报信息填写页面,如图 2-14(1)所示,如果不在申请时间节点内时,将 弹出"不在申报时间"的信息提示框。

请务必如实填写相关信息。

**推荐码**,项目申报时请先联系项目推荐单位获取推荐码 (每个推荐码仅能申报一项成果)。

所属集团,请选择下列表中会员单位的最高一级单位。

**成果完成人数**,请务必如实填写完成人数,首先通过小 组人数下拉列表确定人数,然后点击"小组人数"信息编辑 框,便会弹出"编辑小组人数"信息框,可以进行人员的增加、删除和调整显示顺序,增加人数时,请依此分开填写人员名单并单击"新增"按钮,所增加人数不能超过设定的小组人数,如图 2-14(2)所示。

| ▶ ⑧ 晋电智库管理信  | 息系统 × +                       |          |                                            | - 0 ×                                                  |
|--------------|-------------------------------|----------|--------------------------------------------|--------------------------------------------------------|
| ← → C ▲ 7    | 安全 jdzk.sxepa.org/Controls/Pa | inel     |                                            | 🖈 🖸 🗖 😩 :                                              |
| <b>⑥</b> 晋电  | 智库管理信息                        | 系统       | 山西大学 機構<br>開始自力                            | V用户1:axdx001 、欢迎想!<br>更新說明   発助中心   修改密码   个人信息   安全選出 |
| 导航荣单 《       | 💡 首页 × 🍃 创新成果申报 ×             |          |                                            | ¢                                                      |
| 👌 专家申报 🛛 🗧 🗧 |                               | 💡 查看申报须知 |                                            |                                                        |
| 🔄 成果申报 🛛 🗇   |                               | 40.00777 | b910c6ae-10fc-424a-acdb-4d04e84c7e29       | -                                                      |
| 診 质量管理成果申报   |                               | 推荐均      | 推荐单位:山西大学; 推荐码已使用                          |                                                        |
| 参通用项目申报      |                               | 申报单位     | 山西大学                                       |                                                        |
| 念创新成果申报      |                               | 所屋集团     | 无                                          | ~                                                      |
| 参信得过班组申报     |                               | 企业类别     | 其它                                         | ~                                                      |
|              |                               | 成果类别     | 管理类                                        | ~                                                      |
|              |                               | 成果名称     | 成果名称                                       |                                                        |
|              |                               | 成果完成人数   | 3                                          | ~                                                      |
|              |                               | 成果完成人    | BKΞ BKΞ BKΞ                                |                                                        |
|              |                               | 成果联系部门   | 成果联系部门                                     |                                                        |
|              |                               | 直接联系人    | 3天三                                        |                                                        |
|              |                               | 手机       | 1530000001                                 |                                                        |
|              |                               | 电子邮箱     | ssc_org@sxu.edu.cn                         |                                                        |
|              |                               | 详细邮寄地址   | 山西太原小店区南中环街63号                             |                                                        |
|              |                               | 邮政编码     | 030006                                     |                                                        |
|              |                               |          | (金) 返回 下一歩                                 |                                                        |
|              |                               | 主办筆      | 1位:山西省电力行业协会 © 2022-2024 V2.0.5@2024-02-05 |                                                        |

# 图 2-14 (1) 申报信息填写页面

| ▶ 😵 冒电智库管理信  | 思系统 × +                          |                                   |                                                                                                    |                      |                                    | - Ø ×                                       |
|--------------|----------------------------------|-----------------------------------|----------------------------------------------------------------------------------------------------|----------------------|------------------------------------|---------------------------------------------|
| ← → C ▲7     | 「安全 jdzk.sxepa.org/Controls/Pane | 2                                 |                                                                                                    |                      | ☆                                  | Ď∣ <b>⊡ ≗</b> :                             |
| <b>⑥</b> 晋电: | 智库管理信息系                          | 统                                 |                                                                                                    | 山西大学·模拟用<br>网站首页   更 | 户1:sxdx001 ,欢迎您!<br>新说明   兼助中心   像 | 2024-02-05 11:53:55 星期<br>政密码   个人信息   安全退出 |
| 导航荣单 《       | 💡 首页 × 🍃 创新成果申报 ×                |                                   |                                                                                                    |                      |                                    | ¢                                           |
| 🔒 专家申报 🛛 🕹   |                                  |                                   |                                                                                                    |                      |                                    | A A                                         |
| 📄 成果申报 🔷 😞   |                                  |                                   |                                                                                                    |                      | 1                                  |                                             |
| 診 质量管理成果申报   |                                  | 查看申报须知     章     音     书     申报须知 |                                                                                                    |                      |                                    |                                             |
| 参通用项目申报      |                                  | 推一一                               | b910c6ae-10fc-424a-acdb-4d04e84c7e29                                                                            |                      | 4                                  |                                             |
| 20创新成果申报     |                                  | 回编辑小组》                            | in and the second second second second second second second second second second second second second second se |                      |                                    |                                             |
| 它信得过班组申报     |                                  | 申 姓名                              | ● 新増                                                                                                    |                      |                                    |                                             |
|              |                                  | 所序号数                              | 名                                                                                                    | 操作 🗸 🗸               |                                    |                                             |
|              |                                  | 企 1 引                             | (E                                                                                                    |                      | ]                                  |                                             |
|              |                                  | 成 2 引                             | £                                                                                                    |                      | 1                                  |                                             |
|              |                                  | 5tb) 3 5t                         | E                                                                                                    |                      | -                                  |                                             |
|              |                                  | 清直接輸入姓                            | 名后点击 "新増" 按钮,姓名中请勿包含任何标点符号和空格!                                                                                  |                      | -                                  |                                             |
|              |                                  | /063                              |                                                                                                    | Ě                    |                                    |                                             |
|              |                                  | 历党:                               |                                                                                                    |                      |                                    |                                             |
|              |                                  | 成月~~~~~                           | Internet action of                                                                                              |                      | 1                                  |                                             |
|              |                                  | 直接联系人                             | 张三                                                                                                    |                      |                                    |                                             |
|              |                                  | 手机                                | 15300000001                                                                                                    |                      | 1                                  |                                             |
|              |                                  | 电子邮箱                              | ssc_org@sxu.edu.cn                                                                                              |                      | 4                                  |                                             |
|              |                                  | 详细邮寄地址                            | 山西太原小店区南中环街63号                                                                                                  |                      | 1                                  |                                             |
|              |                                  |                                   |                                                                                                    |                      | 4                                  | * *                                         |
|              |                                  | 主办单                               | 恤: 山西省电力行业协会 © 2022-2024 V2.0.5@2024-02-05                                                                      |                      |                                    |                                             |

# 图 2-14 (2) 成果完成人数

信息填写完成后,请点击页面下方的"下一步"按钮, 将弹出资料文件上传页面,请按要求上传对应资料文件,如 图 2-14(3)所示。

| ◇ ⊗ 晋电智库管理信息系统 × +                        | - Ø X                                                                                           |
|-------------------------------------------|-------------------------------------------------------------------------------------------------|
| ← → C ▲ 不安全 jdzk.sxepa.org/Controls/Panel | ☆ 한 🖬 😩 :                                                                                       |
| 🔞 晋电智库管理信息系统                              | 山西大学-胡良田户1:352801,双金短1 2024-02-05 11:5034 星期<br>网站面页,更新识明,和如中心,参观而明,个人面包,安全更出                   |
| 导航菜单 《 💡 普页 × 豦 创新成果申报 ×                  | e                                                                                               |
| 局 专家申报 ※                                  | · · · · · · · · · · · · · · · · · · ·                                                           |
| □ 成果申报                                    |                                                                                                 |
| 診 质量管理成果申报                                | 请仔细确定并"选择"相应的文件后点击所在行右侧的"上传"按钮!                                                                 |
| 》通用项目申报                                   |                                                                                                 |
| ₹ 11 新加米市投                                | ■文件已上传->查看                                                                                      |
| i⊈r i⊟teva∠u5di+t3k                       | 退取文件         未送得201文件         金上修           成果pdf版         //////////////////////////////////// |
|                                           | (余上一步) 先成                                                                                       |
|                                           |                                                                                                 |
|                                           |                                                                                                 |
|                                           |                                                                                                 |
|                                           |                                                                                                 |
|                                           |                                                                                                 |
|                                           |                                                                                                 |
|                                           |                                                                                                 |
|                                           |                                                                                                 |
| L][]                                      | 主力单位: 山西省电力行业协会 © 2022-2024 V2.0.5@2024-02-05                                                   |

### 图 2-14 (3) 资料上传

资料上传(先选择文件,然后点击"上传"按钮)完成 后,请核实相关文件是否正确(可以点击"文件已上传->查 看"进行文件查看),如果信息正确,请点击"完成"按钮, 回到信息申报列表页面,资料上传时请选择文件后点击该行 右侧的"上传"按钮方可上传对应的资料文件,如图 2-15 所示。

3)申报信息列表,可以查看已申报信息,如图 2-15 所示,如果需要修改相关信息,请点击对应行的"编辑"按钮,如果信息无误可以点击"提交"按钮,信息提交后将不能修改相关信息,仅能浏览,如果确实要对信息进行修改,请联

系推荐单位管理人员对已上报信息修改数据状态。

| ▶ ⑧ 晋电智库管理信息 | 息系统 × +                     |        |           |             |                           |                               |                  |                                     | -                             | ٥                     | ×         |
|--------------|-----------------------------|--------|-----------|-------------|---------------------------|-------------------------------|------------------|-------------------------------------|-------------------------------|-----------------------|-----------|
| ← → C ▲ ⊼    | 安全 jdzk.sxepa.org/Controls, | 'Panel |           |             |                           |                               |                  | \$ 2                                |                               | 2                     | :         |
| 🔞 晋电律        | 智库管理信息                      | 系统     |           |             | and the                   | 山西大学-模拟用户1:sxd<br>网站首页   更新说明 | ix001, 求<br>帮助中心 | 0869   <mark>20</mark><br>  (980-84 | 2 <b>4-02-05 1</b><br>3   个人信 | 1:48:23 §<br>8.   🚓 1 | 星期<br>5退出 |
| 导航菜单 《       | 💡 首页 × 👔 創新成果申报 ×           |        |           |             |                           |                               |                  |                                     |                               |                       | ¢         |
| 👌 专家申报 🛛 🗧   | 📝 立即申请 💡 查看申报须知             |        |           |             |                           |                               |                  |                                     |                               |                       | -         |
| 📄 成果申报 🛛 🚿   | 序号 推荐单位名称                   | 申报单位   | 成果名称      | 成果类型        | 成果完成人                     | 申报时间                          | 进度               |                                     | 操作                            |                       |           |
| 参 质量管理成果申报   | 1 山西大学                      | 山西大学   | 成果名称      | 管理类         | [1人]:李四                   | 2023-12-20T19:49:23           | 已保存              | ✓ 提交                                | 🧷 编辑                          | × 删除                  | t)        |
| 2 通用项目申报     | 2 山西大学                      | 山西大学   | 成果名称      | 管理类         | [3人]:张三 张三 张三             | 2023-12-07T14:47:22           | 已保存              | ✓ 提交                                | 🧷 编辑                          | × 删除                  | ŧ         |
| ◎ 信傳过346申报   |                             |        |           |             |                           |                               |                  |                                     |                               |                       |           |
|              |                             |        | 主办单位: 山西省 | 电力行业协会 © 20 | 22-2024 V2.0.5@2024-02-05 |                               |                  |                                     |                               |                       |           |

### 图 2-15 申报信息列表

(3) 信得过班组申报

点击系统左侧导航菜单"信得过班组申报",系统会打 开信得过班组申报页面,该页面主要展示已申报的项目信息 列表,可以通过修改项目所在年和项目申报批次信息下拉列 表进行信息筛选,同时选中项目申报批次信息时,同时在右 侧以红色提示信息显示该项目申报批次信息的申报时间节 点,如图 2-16 所示。

 1)查看申报须知,点击列表上方"查看申报须知"按 钮即可查看申报须知信息,主要是对项目申报的详细要求, 在项目申报时务必仔细阅读,如图 2-17 所示。

| ▶ 😒 晉电智库管理信 | 息系统 × +                                                                                                    |         |                  |                        |                               |                 |                                     | -                   | ٥                | ×                    |  |  |
|-------------|----------------------------------------------------------------------------------------------------|---------|------------------|------------------------|-------------------------------|-----------------|-------------------------------------|---------------------|------------------|----------------------|--|--|
| ← → C ▲ ⊼   | 安全 jdzk.sxepa.org/Controls/Panel                                                                                                    |         |                  |                        |                               |                 | ☆ 🖸                                 |                     | -                | :                    |  |  |
| 1 晋电学       | 智库管理信息系统                                                                                                    | 充       | 100              | al at                  | 山西大学-极拟用户1:sxd<br>网站首页   更新说明 | x001, 对<br>帮助中心 | 0859: <mark>202</mark><br>  1997876 | 4-02-05 1<br>   个人信 | 1:50:53<br>8   👳 | <del>星期</del><br>合读出 |  |  |
| 导航菜单 《      | 💡 首页 × 🍃 信得过班组申报 ×                                                                                                    |         |                  |                        |                               |                 |                                     |                     |                  | ¢                    |  |  |
| 👌 专家申报 🛛 🕹  | 📝 立即申请 💡 查看申报须知                                                                                                    |         |                  |                        |                               |                 |                                     |                     |                  | _                    |  |  |
| □ 成果申报      | 序号 推荐单位名称                                                                                                    | 申报单位    | 班组名称             | 班组成员                   | 甲报时间                          | 进度              |                                     | 操作                  |                  |                      |  |  |
| 参 质量管理成果申报  | 1 山西大学                                                                                                    | 山西大学    | 班组名称             | 周三 李四 王文               | 2023-12-07T21:30:23           | 已保存             | ✔ 提交                                | ∂编辑                 | × 删除             | *                    |  |  |
| 2010年1月1日日日 | ※ 《 第1页 》 》 ○ 2023 年 v 2023年(書)2553(書)2023年(書)2553(書)2023年(書)2553(書)2023年(書)2553(書)2533(書)2533(書)2533(書)2533(書)2533(書)2533(言)2533(言)2533(言)2533(言)2533(言)2533(言)2533(言)2533(言)2533(言)2533(言)2533(言)2533(言)2533(言)2533(言)2533(言)2533(int)2533(int)253(int)253(int)2533(int)2533(int)2533(int)253(int)253(int |         |                  |                        |                               |                 |                                     |                     |                  |                      |  |  |
|             |                                                                                                    |         |                  |                        |                               |                 |                                     |                     |                  |                      |  |  |
|             |                                                                                                    | 主办单位: 山 | 山西省电力行业协会 © 2022 | 2024 V2.0.5@2024-02-05 |                               |                 |                                     |                     |                  |                      |  |  |

# 图 2-16 信得过班组申报

| ▶ ⑧ 晋电智库管理信        | 息系统 × +                   |                                        |                      |                   |                               |                 |                                      | - 0                     | ×                     |
|--------------------|---------------------------|----------------------------------------|----------------------|-------------------|-------------------------------|-----------------|--------------------------------------|-------------------------|-----------------------|
| ← → C ▲ ⊼          | 安全 jdzk.sxepa.org/Control | s/Panel                                |                      |                   |                               |                 | ☆ ♡                                  |                         | ê :                   |
| 🔞 晋电               | 智库管理信息                    | 系统                                     | 100                  | 1                 | 山西大学-模拟用户1:sxd<br>网站首页   更新说明 | ix001,发<br>帮助中心 | 01981 <mark>2024-</mark><br>-   修改憲码 | 02-05 11:51:<br>个人信息  : | 1 <b>5 星期</b><br>安全通出 |
| 导航菜单    《          | 💡 首页 × 🧽 信得过班组申报          | ×                                      |                      |                   |                               |                 |                                      |                         | ¢                     |
| 👌 专家申报 🛛 🚿 📎       | 📝 立即申请 💡 查看申报须知           | )                                      |                      |                   |                               |                 |                                      |                         | 1                     |
| 🔒 成果申报 🛛 🚿         | 序号 推荐单位名称                 | 申报单位                                   | 班组名称                 | 班组成员              | 申报时间                          | 进度              |                                      | 操作                      |                       |
| 診 质量管理成果申报         | 1 山西大学                    | 守申报须知                                  |                      |                   |                               |                 | ✔ 提交 🥑                               | 🤊 编辑  🗙 🗄               | 删除                    |
| 参通用项目申报            | ● ● 第1页 ● ● ● ●           |                                        | 共1条记录,封              | 村页                |                               |                 |                                      |                         |                       |
| ② 台新成果曲报 ② 信標过班組曲报 |                           | 关于申报2024年山西省电力行业质<br>关于申报2024年山西电力创新成果 | 量管理小组活动成果和质量"<br>的通知 | 信得过" 琐细的问题知       |                               |                 |                                      |                         |                       |
|                    |                           | 主办单位: 山西                               | 5音电力行业协会 © 2022-2024 | V2.0.5@2024-02-05 |                               |                 |                                      |                         |                       |
|                    |                           |                                        |                      |                   |                               |                 |                                      |                         |                       |

### 图 2-17 查看申报须知

2)项目申报,如果需要进行创新成果申报,请点击页面左上角"立即申请"按钮,在点击"立即申请"按钮时, 请务必选择正确年度的项目批次,例如选择"2024年"、"2024年创新成果申报"。 如果在申请时间节点内,将打开项目申报信息填写页面,如图 2-18(1)所示,如果不在申请时间节点内时,将 弹出"不在申报时间"的信息提示框。

请务必如实填写相关信息。

**推荐码**,项目申报时请先联系项目推荐单位获取推荐码 (每个推荐码仅能申报一项成果)。

所属集团,请选择下列表中会员单位的最高一级单位。

**班组人数**,请务必如实填写班组人数,首先通过班组人数下拉列表确定人数,然后点击"班组人数"信息编辑框,便会弹出"编辑班组人数"信息框,可以进行人员的增加、删除和调整显示顺序,增加人数时,请依此分开填写人员名单并单击"新增"按钮,所增加人数不能超过设定的班组人数,如图 2-18(2)所示。

| ✓ ⊗ 晋电智库管理信: | 思系统 × +                          |          |                                            |                             |                          | -                      | ٥                  | ×                   |
|--------------|----------------------------------|----------|--------------------------------------------|-----------------------------|--------------------------|------------------------|--------------------|---------------------|
| ← → C ▲ ⊼    | 安全 jdzk.sxepa.org/Controls/Panel |          |                                            |                             | ☆                        | Ď∣(                    | 3 😩                | 1                   |
| 🔞 晋电         | 智库管理信息系                          | 统        | uliña<br>Má                                | (学·模拟用户1:sxdb<br>:首页   更新说明 | x001 , 欢迎您!<br>帮助中心   修? | 2024-02-05<br>(33倍)个人( | 11:51:45<br>言思   安 | 5 <u>星期</u><br>(全退出 |
| 导航荣单 《       | 💡 首页 × ಶ 信得过班组申报 ×               |          |                                            |                             |                          |                        |                    | ¢                   |
| 👌 专家中报 🛛 🗧 🗧 |                                  |          |                                            |                             |                          |                        |                    | • •                 |
| 📄 成果申报 🛛 🚿   |                                  | ✓ 查看甲报须丸 |                                            |                             |                          |                        |                    |                     |
| 参 质量管理成果申报   |                                  | 推荐码      | 085d070b-32a6-49b3-9d0d-bb35b4f041fd       |                             |                          |                        |                    |                     |
| 参通用项目申报      |                                  |          | 推荐单位:山西大字; 推荐码已使用                          |                             |                          |                        |                    |                     |
| 2011 创新成果申报  |                                  | 甲授申位     | 山西大学                                       |                             |                          |                        |                    |                     |
| 20信得过班组申报    |                                  | 所雇集团     | 无                                          | ~                           |                          |                        |                    |                     |
|              |                                  | 企业类别     | 其它                                         | ~                           |                          |                        |                    |                     |
|              |                                  | 班组名称     | 班组名称                                       |                             |                          |                        |                    |                     |
|              |                                  | 班组人数     | 3                                          | ~                           |                          |                        |                    |                     |
|              |                                  | 班组成员名单   | 周三 李四 王文                                   |                             |                          |                        |                    |                     |
|              |                                  | 班组联系部门   | 班组联系部门                                     |                             |                          |                        |                    |                     |
|              |                                  | 直接联系人    | <b>张</b> 三                                 |                             |                          |                        |                    |                     |
|              |                                  | 手机       | 1530000001                                 |                             |                          |                        |                    |                     |
|              |                                  | 电子邮箱     | ssc_org@sxu.edu.cn                         |                             |                          |                        |                    |                     |
|              |                                  | 详细邮寄地址   | 山西省太原市南中环东街63号                             |                             |                          |                        |                    |                     |
|              |                                  | 邮政编码     | 030006                                     |                             |                          |                        |                    |                     |
|              |                                  |          | ◎ 返回 下一步                                   |                             |                          |                        |                    |                     |
|              |                                  | L        |                                            |                             |                          |                        |                    | <b>•</b> •          |
|              |                                  | 主力年      | 险: 山西省电力行业协会 © 2022-2024 V2.0.5@2024-02-05 |                             |                          |                        |                    |                     |

图 2-18(1) 申报信息填写页面

| ▶ 중 晋电智库管理信息系统                                                                                                    | π × +                         |        |                                               |                            |                     | -                    | ٥                    | ×                         |
|----------------------------------------------------------------------------------------------------|-------------------------------|--------|-----------------------------------------------|----------------------------|---------------------|----------------------|----------------------|---------------------------|
| ← → C ▲ 不安全                                                                                                    | jdzk.sxepa.org/Controls/Panel |        |                                               |                            | ☆                   | Ď                    | •                    | :                         |
| 🔞 晋电智                                                                                                    | 库管理信息系统                       | 充      | 山西大学<br>网站首                                   | 模拟用户1:sxdx00<br>页  更新说明  幕 | 1 、欢迎您!<br>助中心   修改 | 2024-02-0<br>寄得   个/ | 5 11:52:0<br>、信息   3 | 97 <del>星期<br/>女全语出</del> |
| 导航菜单 《 💡                                                                                                    | ) 首页 × 🏷 信得过班组申报 ×            |        |                                               |                            |                     |                      |                      | ¢                         |
| <ul> <li>◆ 专家中报</li> <li>※</li> <li>● 使量管速成果申报</li> <li>● 透風管管速成果申报</li> <li>● 当時成果申报</li> <li>● 当新成果申报</li> <li>● 当新成果申报</li> <li>● 当新成果申报</li> </ul> |                               |        |                                               |                            |                     |                      |                      |                           |
|                                                                                                    |                               | 手机     | 1530000001                                    |                            |                     |                      |                      |                           |
|                                                                                                    |                               | 电子邮箱   | ssc_org@sxu.edu.cn                            | _                          |                     |                      |                      |                           |
|                                                                                                    |                               | 详细邮寄地址 | 山西省太原市南中环东街63号                                |                            |                     |                      |                      |                           |
|                                                                                                    |                               | 邮政编码   | 030006                                        | -                          |                     |                      |                      |                           |
|                                                                                                    |                               |        | ● 返回 下一步                                      |                            |                     |                      |                      |                           |
|                                                                                                    |                               | ±5.    | 10-11西磐中七行地站会 8 2022-2024 V2 0 5 8 2024-02-05 |                            |                     |                      |                      |                           |

# 图 2-18 (2) 编辑班组人数

| ▶ ⑧ 晋电智库管理信 | 思系统 × +                         |          |                                             | - 0 X                                                                                    |
|-------------|---------------------------------|----------|---------------------------------------------|------------------------------------------------------------------------------------------|
| ← → C ▲ ⊼   | 安全 jdzk.sxepa.org/Controls/Pane | I        |                                             | * 2 0 4 :                                                                                |
| 🔞 晋电        | 智库管理信息系                         | 统        |                                             | 山西大学-税則用ら1:axdx001、欢迎際 2024-02-05 11:52:30 星期<br>同は音页   亜新説明   発助中心   修改常得   个人信号   安全通出 |
| 导航莱单 《      | 💡 首页 × 🤣 信得过班组申报 ×              |          |                                             | e                                                                                        |
| 👌 专家申报 🛛 🕹  |                                 | [        |                                             | * <u>*</u>                                                                               |
| 🔒 成果申报 🛛 🚿  |                                 | ✓ 查着申报须知 |                                             |                                                                                          |
| 参 质量管理成果申报  |                                 | 推荐码      | 085d070b-32a6-49b3-9d0d-bb35b4f041fd        |                                                                                          |
| 参通用项目申报     |                                 |          | 推荐単位:山西大学; 推荐码已使用                           |                                                                                          |
| 参创新成果申报     |                                 | 申报单位     | 山西大学                                        |                                                                                          |
| 它信得过班组申报    |                                 | 所属集团     | 无                                           | ~                                                                                        |
|             |                                 | 企业类别     | 其它                                          | ~                                                                                        |
|             |                                 | 班组名称     | 班组名称                                        |                                                                                          |
|             |                                 | 班组人数     | 3                                           | ~                                                                                        |
|             |                                 | 班组成员名单   | 周三 李四 王文                                    |                                                                                          |
|             |                                 | 班组联系部门   | 班组联系部门                                      |                                                                                          |
|             |                                 | 直接联系人    | 张三                                          |                                                                                          |
|             |                                 | 手机       | 1530000001                                  |                                                                                          |
|             |                                 | 电子邮箱     | ssc. org@sxu.edu.cn                         |                                                                                          |
|             |                                 | 详细邮寄地址   | 山西省太原市南中环东街63号                              |                                                                                          |
|             |                                 | 由形成编码    | 030006                                      |                                                                                          |
|             |                                 |          | 金 返回 下一步                                    |                                                                                          |
|             |                                 |          | Nor Address ( 1 Mr                          | · · ·                                                                                    |
|             |                                 | 主办单      | ◎位: 山西省电力行业协会 © 2022-2024 V2.0.5@2024-02-05 |                                                                                          |
|             |                                 |          |                                             |                                                                                          |

# 图 2-18 (3) 信息填写

信息填写完成后,请点击页面下方的"下一步"按钮,将弹出资料文件上传页面,请按要求上传对应资料文件,如图 2-18(4)所示。

| ▼ ⑤ 晋电智库管理信息系统 × +                          |            |                                                              |                                            |                            |                | -               | ٥     | ×                |
|---------------------------------------------|------------|--------------------------------------------------------------|--------------------------------------------|----------------------------|----------------|-----------------|-------|------------------|
| ← → C ▲ 不安全 jdzk.sxepa.org/Controls/Panel   |            |                                                              |                                            | ☆                          | Ð              |                 | -     | ÷                |
| 1998 晋电智库管理信息系统                             | 充          |                                                              | 山西大学-模拟用户1:sxdx001,)<br>网站首页   更新说明   希助中( | (1988)<br>(1988)<br>(1988) | 2024-02<br>寄得( | -05 11:<br>个人信息 | 52:52 | <b>星期</b><br>5通出 |
| - 与航菜单 ≪ 💡 首页 × 🐉 信得过班組申报 ×                 |            |                                                              |                                            |                            |                |                 |       | ¢                |
| ● 专家中报 ※                                    |            |                                                              |                                            |                            |                |                 |       | *                |
|                                             |            |                                                              |                                            |                            |                |                 |       |                  |
|                                             | 请仔细确定并"选择" | 相应的文件后点击所在行右侧的"上传"按钮!                                        |                                            |                            |                |                 |       |                  |
| ♂ 2017 00 100 100 100 100 100 100 100 100 1 | 申报表pdf版    | 运弹文件]未运弹团的文件                                                 |                                            |                            |                |                 |       |                  |
| ② 信得过班组申报                                   | 班组材料pdf版   | 选择文件】未选择任何文件 ▲ 上传<br>点击"浏览"选择pd储式文件后,请点击"上传"。<br>■文件已上传-> 查看 |                                            |                            |                |                 |       | 1                |
|                                             |            | (今 上一步) 完成                                                   |                                            |                            |                |                 |       |                  |
|                                             |            |                                                              |                                            |                            |                |                 |       |                  |
|                                             |            |                                                              |                                            |                            |                |                 |       |                  |
|                                             |            |                                                              |                                            |                            |                |                 |       |                  |
|                                             |            |                                                              |                                            |                            |                |                 |       |                  |
|                                             |            |                                                              |                                            |                            |                |                 |       |                  |
|                                             |            |                                                              |                                            |                            |                |                 |       |                  |
|                                             |            |                                                              |                                            |                            |                |                 |       |                  |
|                                             |            |                                                              |                                            |                            |                |                 |       | -                |
|                                             | 主办单位: 山西   | 省电力行业协会 © 2022-2024 V2.0.5@2024-02-05                        |                                            |                            |                |                 |       |                  |

图 2-18 (4) 资料上传

资料上传(先选择文件,然后点击"上传"按钮)完成 后,请核实相关文件是否正确(可以点击"文件已上传->查 看"进行文件查看),资料上传时请选择文件后点击该行右 例的"上传"按钮方可上传对应的资料文件,如果信息正确, 请点击"完成"按钮,回到信息申报列表页面,如图 2-19 所示。

3)申报信息列表,可以查看已申报信息,如图 2-19 所示,如果需要修改相关信息,请点击对应行的"编辑"按钮,如果信息无误,可以点击"提交"按钮,信息提交后将不能修改相关信息,仅能浏览,如果确实要对信息进行修改,请联系推荐单位管理人员对已上报信息修改数据状态。

| ▼ ◎ 晋电智库管理信   | 包系统   | × +                                                                   |         |                  |                          |                               |                         |                                       | -                             | ٥                            | ×        |  |  |  |
|---------------|-------|-----------------------------------------------------------------------|---------|------------------|--------------------------|-------------------------------|-------------------------|---------------------------------------|-------------------------------|------------------------------|----------|--|--|--|
| ← → C ▲ ⊼     | 安全 jd | zk.sxepa.org/Controls/Panel                                           |         |                  |                          |                               |                         | \$                                    |                               | -                            | :        |  |  |  |
| 🔞 晋电          | 智库    | 管理信息系统                                                                | 充       | 100              | al de                    | 山西大学-模拟用户1:sxd<br>网站首页   更新说明 | <b> x001,</b> 救<br>帮助中心 | 1865) <mark>20</mark> 2<br>  1966/874 | 2 <b>4-02-05 1</b><br>8   个人信 | 1:50:53 <u>8</u><br>8.   👳 1 | 全期<br>通出 |  |  |  |
| 导航菜单《         | 💡 首页  | 〔× 🍃 信得过班组申报 ×                                                        |         |                  |                          |                               |                         |                                       |                               |                              | ¢        |  |  |  |
| 👌 专家申报 🛛 🗧 🗧  | 📝 立即  | 2 立即申请) 💡 查看申报领知                                                      |         |                  |                          |                               |                         |                                       |                               |                              |          |  |  |  |
| 🗐 成果申报 🛛 😞    | 序号    | 推荐单位名称                                                                | 申报时间    | 进度               |                          | 操作                            |                         |                                       |                               |                              |          |  |  |  |
| 診 质量管理成果申报    | 1 Ц   | 」西大学                                                                  | 山西大学    | 班組名称             | 周三 李四 王文                 | 2023-12-07T21:30:23           | 已保存                     | ✓ 提交                                  | 🧷 编辑                          | 🗙 删除                         | 1        |  |  |  |
| 沙通用项目申报       | H 4   | 第1页 ▶ N O 2023 年 ▼ 2023年信得过班组申报 ▼ 申报截止时间-2024-02-06700.00.00 共1条记录共1页 |         |                  |                          |                               |                         |                                       |                               |                              |          |  |  |  |
| 2) 创新成果申报     |       |                                                                       |         |                  |                          |                               |                         |                                       |                               |                              |          |  |  |  |
| C. DIARANDHIK |       |                                                                       |         |                  |                          |                               |                         |                                       |                               |                              |          |  |  |  |
|               |       |                                                                       |         |                  |                          |                               |                         |                                       |                               |                              |          |  |  |  |
|               |       |                                                                       |         |                  |                          |                               |                         |                                       |                               |                              |          |  |  |  |
|               |       |                                                                       |         |                  |                          |                               |                         |                                       |                               |                              |          |  |  |  |
|               |       |                                                                       |         |                  |                          |                               |                         |                                       |                               |                              |          |  |  |  |
|               |       |                                                                       |         |                  |                          |                               |                         |                                       |                               |                              |          |  |  |  |
|               |       |                                                                       |         |                  |                          |                               |                         |                                       |                               |                              |          |  |  |  |
|               |       |                                                                       |         |                  |                          |                               |                         |                                       |                               |                              |          |  |  |  |
|               |       |                                                                       |         |                  |                          |                               |                         |                                       |                               |                              |          |  |  |  |
|               |       |                                                                       |         |                  |                          |                               |                         |                                       |                               |                              |          |  |  |  |
|               |       |                                                                       |         |                  |                          |                               |                         |                                       |                               |                              |          |  |  |  |
|               |       |                                                                       |         |                  |                          |                               |                         |                                       |                               |                              | •        |  |  |  |
|               |       |                                                                       | 主办单位: 山 | 」西省电力行业协会 © 2022 | 2-2024 V2.0.5@2024-02-05 |                               |                         |                                       |                               |                              |          |  |  |  |

图 2-19 申报信息列表

附件 2

# 晋电智库管理信息系统 成果申报系统使用说明(会员单位)

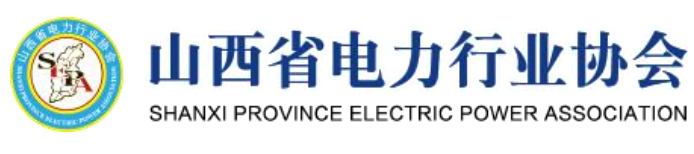

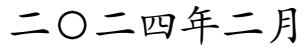

| <br>· · · · · · · |
|-------------------|

| 一、相关信息错误! 未定义书签。 |
|------------------|
| 二、使用说明29         |
| 1、系统登录29         |
| (1)账号注册29        |
| (2)忘记密码          |
| 2、 系统首页31        |
| (1) 公告信息         |
| (2)申报时间32        |
| (3)个人信息32        |
| (4)修改密码32        |
| 2、成果申报           |
| (1) 质量管理成果推荐33   |
| (2)信得过班组推荐37     |
| (3)创新成果推荐40      |

### 一、相关信息

本系统主要用于**山西省电力行业质量管理成果、创新成果和** 信得过班组在线申报、审核推荐、管理和评审使用。如需审核推 荐相关申报项目,请启动浏览器后,请在浏览器地址栏输入系统 网址: http://jdzk.sxepa.org 进入系统。浏览器请使用当前主 流浏览器,如您使用的浏览器不兼容,系统会提示您切换其他浏 览器。

#### 二、使用说明

1、系统登录

浏览器地址栏输入系统网址: http://jdzk.sxepa.org 后即 可进入系统登录界面,如题 2-1 所示。

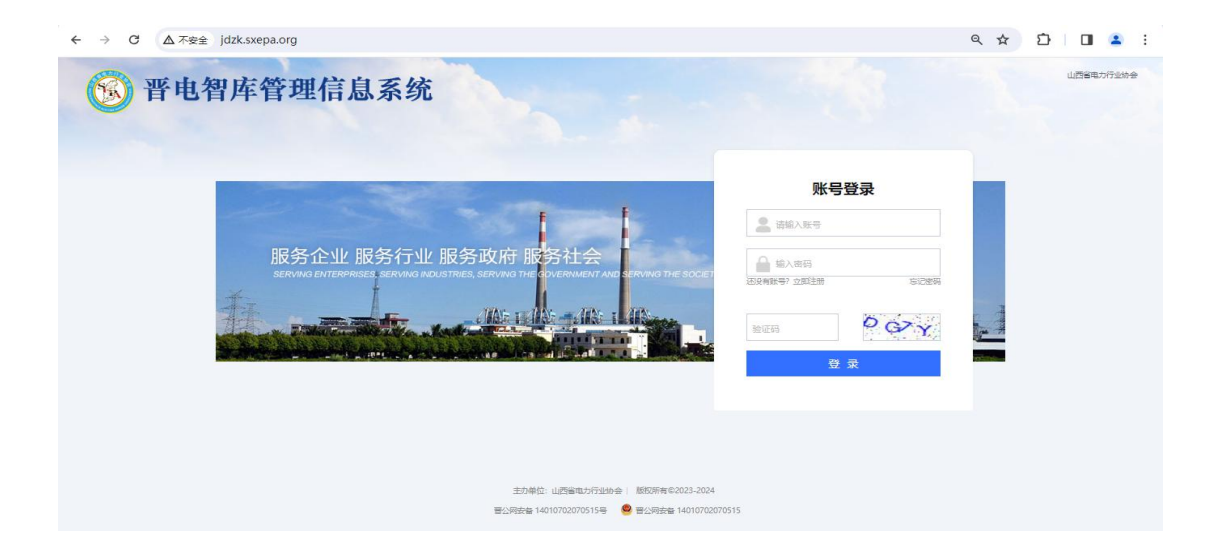

(1) 账号注册

会员单位账号不能在系统系统注册,请没有会员单位账号的 单位联系山西省电力行业协会获取。

(2) 忘记密码

如果您忘记登录密码,请在首页点击"忘记密码",输入您 的会员账号和电子邮箱,点击"发送"按钮,如图 2-2 所示,新 密码将会发送到您的电子邮箱,请通过账号和新密码登录系统, 登录成功后请重新设置您的登录密码。

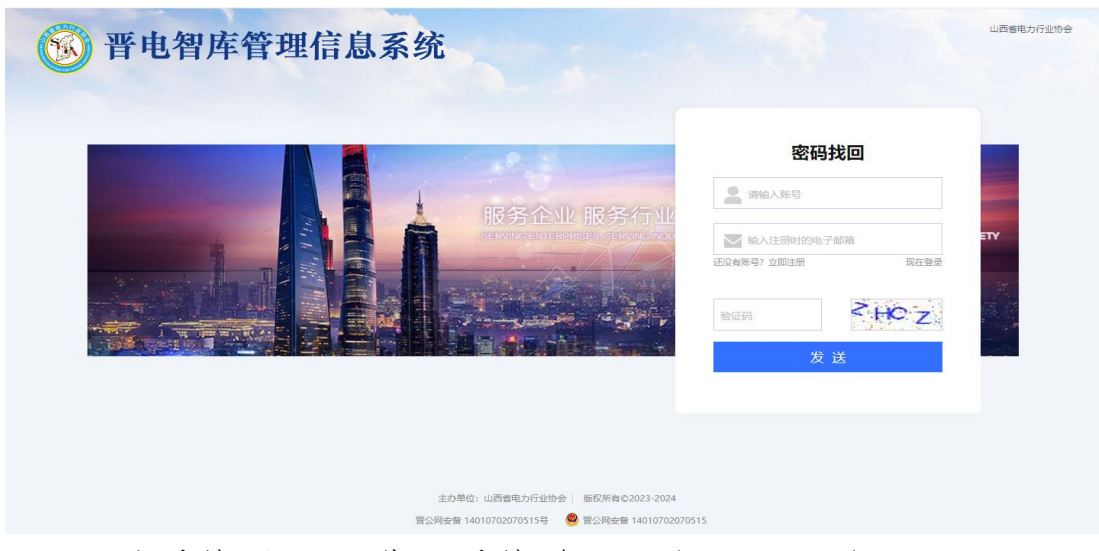

登录系统后即可进入系统首页,如图 2-3 所示。

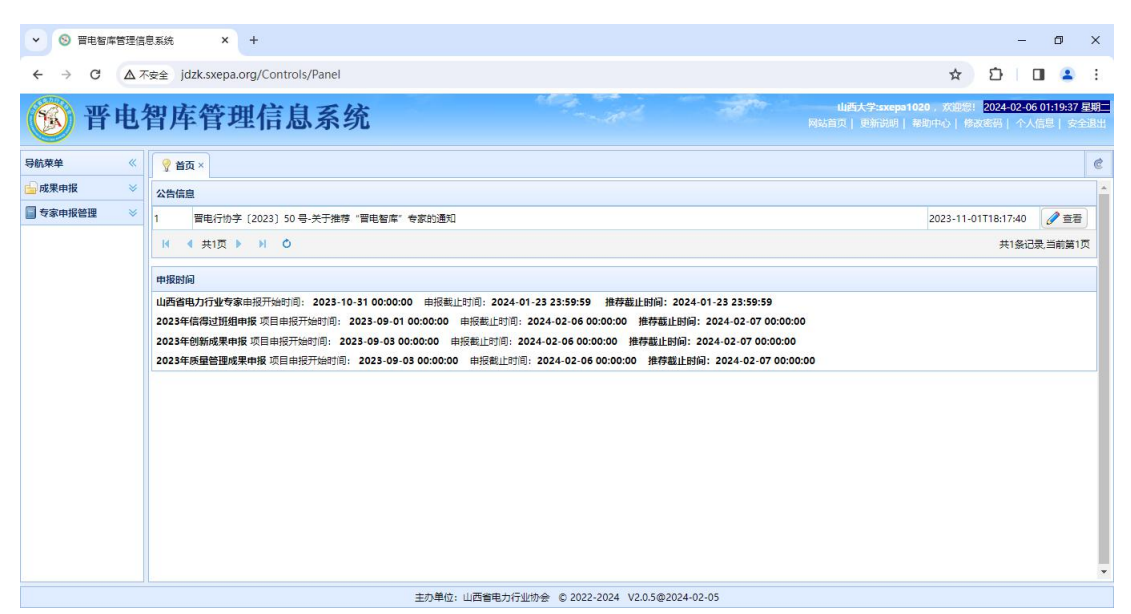

(1) 公告信息

请在公告栏目点击对应的"查看"按钮,或是双击公告标题, 即可查看相应信息,如图 2-4 所示。

| ⊗ 晋电智库管理信息系统 | я × +                                                                        |                                               |                                     | ~                                | -                | ٥                     | ×         |  |  |  |  |
|--------------|------------------------------------------------------------------------------|-----------------------------------------------|-------------------------------------|----------------------------------|------------------|-----------------------|-----------|--|--|--|--|
| ← → C ▲ 示    | 安全   jdzk.sxepa.org/Controls                                                 | /Panel                                        | 0                                   | • 🖻 🕁                            | *                |                       | :         |  |  |  |  |
| <b>⑥</b> 晋电  | 智库管理信息                                                                       | 系统                                            | 山西大学:sxepa1020,<br>站首页   更新说明   希助中 | 欢迎想: <mark>20</mark><br>心   修改電話 | 23-11-1<br>B  个ノ | 5 19:14:11<br>.信息   安 | 星期<br>合語出 |  |  |  |  |
| 导航菜单 《       |                                                                              |                                               |                                     |                                  |                  |                       | ¢         |  |  |  |  |
| 🔓 成果申报 🛛 😣   | 公告信息                                                                         |                                               |                                     |                                  |                  |                       | ^         |  |  |  |  |
| 중家申报管理 ※     | 1     晋电行协字 [2023] 50 号                                                      | 「資産者                                          | ×                                   | 1-01T18:17                       | 7:40             | / 查看                  |           |  |  |  |  |
|              | K 《 共1页 》 № 0<br>发布町间:2023-11-01T18:17:40 晋电行协字 (2023) 50 号-关于推荐"晋电智库" 专家的通知 |                                               |                                     |                                  |                  |                       |           |  |  |  |  |
|              | 申报的间              晋电行协字(2023) 50 号-关于推荐"晋电智库"专家的通知                           |                                               |                                     |                                  |                  |                       |           |  |  |  |  |
|              | 山西省电力行业专家电视开始时间。<br>2023年信得过班组中接项目由将于                                        |                                               |                                     |                                  |                  |                       |           |  |  |  |  |
|              | 2023年创新成果申报项目申报开始<br>2023年质量管理成果申报项目申折                                       |                                               |                                     |                                  |                  |                       |           |  |  |  |  |
|              |                                                                              |                                               |                                     |                                  |                  |                       |           |  |  |  |  |
|              |                                                                              |                                               |                                     |                                  |                  |                       |           |  |  |  |  |
|              |                                                                              |                                               |                                     |                                  |                  |                       |           |  |  |  |  |
|              |                                                                              |                                               |                                     |                                  |                  |                       |           |  |  |  |  |
|              |                                                                              |                                               |                                     |                                  |                  |                       |           |  |  |  |  |
|              |                                                                              |                                               |                                     | J                                |                  |                       |           |  |  |  |  |
|              |                                                                              |                                               |                                     |                                  |                  |                       | -         |  |  |  |  |
|              |                                                                              | 主办单位: 山西省电力行业协会 © 2022-2050 V2.0.0@2023-11-01 |                                     |                                  |                  |                       |           |  |  |  |  |

图 2-4 查看公告

### (2) 申报时间

1)系统会显示山西省电力行业专家申报、审核推荐截止时间,请会员单位在此推荐时间范围内进行申报信息推荐工作,其他时间不能进行推荐操作;

2)系统会显示山西省电力行业质量管理、创新成果和信得 过班组申报时间和推荐截至时间,请在此时间范围内进行推荐操 作,其他时间不能进行推荐操作。

(3)个人信息

系统右上角点击"个人信息",即可查看和修改部分个人信息,如果要修改电子邮箱,请务必牢记修改后的电子邮箱(用于 忘记密码使用),如图 2-5 所示。

| ⊗ 晋电智库管理信息系统 | × +                                                       |          |                                            |                                               | ×                         | -                   | ٥               | ×                   |  |  |  |  |  |
|--------------|-----------------------------------------------------------|----------|--------------------------------------------|-----------------------------------------------|---------------------------|---------------------|-----------------|---------------------|--|--|--|--|--|
| ← → C ▲ 不弱   | 安全   jdzk.sxepa.org/Controls/Panel                        |          |                                            | Ê                                             | ☆                         | *                   |                 | ) :                 |  |  |  |  |  |
| 🔞 晋电符        | 習库管理信息系统                                                  |          |                                            | 山西大学:sxepa1020, 欢迎您<br>网站自页   更新说明   帮助中心   參 | <mark>2023</mark><br>2023 | <b>11-15</b><br>イス( | 19:19:5<br>記息(3 | 6 <u>星期</u><br>8全退出 |  |  |  |  |  |
| 导航荣单 《       | 🢡 首页 ×                                                    |          |                                            |                                               |                           |                     |                 | ¢                   |  |  |  |  |  |
| 📄 成果申报 🛛 🗧 🗧 | 公告信息                                                      |          |                                            |                                               |                           |                     |                 | ^                   |  |  |  |  |  |
| 중申报管理 ⇒      | 1 晋电行协字 (2023) 50 号-关于推荐"晋明                               | 电智库"专家的议 | θΩ.                                        | 2023-11-011                                   | 18:17:4                   | 0 0                 | ● 查看            |                     |  |  |  |  |  |
|              | ₩ 《 共1页 》 ₩ 〇                                             |          |                                            |                                               | 共1祭                       | ₩记录,当               | 前第1页            | t                   |  |  |  |  |  |
|              | IRBIA 《 SHIT > A LEE                                      |          |                                            |                                               |                           |                     |                 |                     |  |  |  |  |  |
|              | 山西省电力行业专家申报开始时间: 2023-10-31                               | 9        |                                            |                                               |                           |                     |                 |                     |  |  |  |  |  |
|              | 2023年信得过班姐申报 项目申报开始时间: 202<br>2023年创新成果申报 项目申报开始时间: 2023- | 姓名       | 山西大学                                       | :00:00                                        |                           |                     |                 |                     |  |  |  |  |  |
|              | 2023年质量管理成果申报项目申报开始时间: 2(                                 | 电话       | 1380000001                                 | \$ 00:00                                      |                           |                     |                 |                     |  |  |  |  |  |
|              |                                                           | 邮箱       | 1380000001@163.com                         |                                               |                           |                     |                 |                     |  |  |  |  |  |
|              |                                                           |          | 🖌 保存 🛛 取消                                  |                                               |                           |                     |                 |                     |  |  |  |  |  |
|              |                                                           |          |                                            | ,<br>,                                        |                           |                     |                 |                     |  |  |  |  |  |
|              |                                                           |          |                                            |                                               |                           |                     |                 |                     |  |  |  |  |  |
|              |                                                           |          |                                            |                                               |                           |                     |                 |                     |  |  |  |  |  |
|              |                                                           |          |                                            |                                               |                           |                     |                 |                     |  |  |  |  |  |
|              |                                                           |          |                                            |                                               |                           |                     |                 |                     |  |  |  |  |  |
|              |                                                           | ≠办質      | 協会:山西省申力行业协会 € 2022-2050 V2.0.0@2023-11-01 |                                               |                           |                     |                 | 1000                |  |  |  |  |  |

### (4)修改密码

系统右上角点击"修改密码",即可修改部登录密码,建议使用复杂密码(例如包含大小写字母、数字和特殊符号),如图

### 2-6 所示。

| ⊗ 晋电智库管理信息系统 | π × +                                      |             |              |                     |                |                           |                            | $\sim$                          | -               | ٥                             | ×          |
|--------------|--------------------------------------------|-------------|--------------|---------------------|----------------|---------------------------|----------------------------|---------------------------------|-----------------|-------------------------------|------------|
| ← → C ▲ 示    | 安全   jdzk.sxepa.org/Controls/Pan           | el          |              |                     |                |                           | E                          | 2 ☆                             | *               |                               | :          |
| 1 晋电         | 智库管理信息系                                    | 系统          |              | and the second      |                | <b>山西大学:</b><br>网站首页   更新 | xepa1020 ,欢迎<br>说明    帮助中心 | 51 <mark>202</mark><br>19 0 201 | 3-11-15<br>  个人 | 19:20:17<br>18息( <del>文</del> | 星期三<br>全球出 |
| 导航菜单 《       |                                            |             |              |                     |                |                           |                            |                                 |                 |                               | ¢          |
| 🔓 成果申报 🛛 🕹   | 公告信息                                       |             |              |                     |                |                           |                            |                                 |                 |                               | ^          |
| ● 专家申报管理 🛛 🕹 | 1 晋电行协字〔2023〕50 号-关于                       | 推荐"晋电智库"专家的 | 通知           |                     |                |                           | 2023-11-0                  | 1T18:17:                        | 40 🥻            | 2 查看                          |            |
|              | ₩ 《共1页 》 ₩ 〇                               |             |              |                     |                |                           |                            | 共1                              | 条记录,i           | 前第1页                          |            |
|              | 申报时间                                       |             |              |                     |                |                           |                            |                                 |                 |                               |            |
|              | 山西省电力行业专家申报开始时间: 202                       | 《修改登录密码     |              |                     |                |                           |                            |                                 | 1               |                               |            |
|              | 2023年信得过班组申报项目申报开始时<br>2023年创新成果申报项目申报开始时间 | 原密码         |              |                     |                |                           |                            |                                 |                 |                               |            |
|              | 2023年质量管理成果申报项目申报开始                        | 新密码         |              |                     |                | 0                         |                            |                                 |                 |                               |            |
|              |                                            | 9/122109    |              |                     | д 保存 😣         | 取消                        |                            |                                 |                 |                               |            |
|              |                                            |             |              |                     |                |                           |                            |                                 |                 |                               |            |
|              |                                            |             |              |                     |                |                           |                            |                                 |                 |                               | 1          |
|              |                                            |             |              |                     |                |                           |                            |                                 |                 |                               |            |
|              |                                            |             |              |                     |                |                           |                            |                                 |                 |                               |            |
|              |                                            |             |              |                     |                |                           |                            |                                 |                 |                               |            |
|              |                                            |             |              |                     |                |                           |                            |                                 |                 |                               |            |
|              |                                            |             |              |                     |                |                           |                            |                                 |                 |                               | -          |
|              |                                            | 主办          | 单位: 山西省电力行业协 | 办会 © 2022-2050 V2.0 | 0.0@2023-11-01 |                           |                            |                                 |                 |                               |            |

图 2-6 修改登录密码

2、成果申报

系统左侧导航菜单展开"成果申报",主要用于**山西省电力** 行业质量管理成果、创新成果和信得过班组在线审核推荐工作。

(1)质量管理成果推荐

点击系统左侧导航菜单"质量管理成果推荐",系统会转到 质量管理成果推荐页面,即可审核和推荐相关申报项目,如图 2-7 所示。

| ▶ ⑧ 晋电智库管理信                    | 息系统       | ×                | +                             |                                |                    |              |                                                                  | -                      | ٥                       | ×       |
|--------------------------------|-----------|------------------|-------------------------------|--------------------------------|--------------------|--------------|------------------------------------------------------------------|------------------------|-------------------------|---------|
| ← → C ▲ 7                      | 安全        | jdzk.sxepa.      | org/Controls/Panel            |                                |                    |              | \$ 2                                                             |                        | •                       | :       |
| 1 晋电学                          | 智国        | 车管理              | 里信息系统                         |                                | - Alle             | M            | 山西大学:sxepa1020 ,欢迎您! <mark>20</mark><br>站首页   更新说明   蒂助中心   修改密闭 | 24-02-06 01<br>肾  个人信息 | 22:19 <u>星</u><br>  安全i | 朝<br>8出 |
| 导航菜单    《                      | 9 t       | i页 × 👔           | 质量管理成果推荐 ×                    |                                |                    |              |                                                                  |                        |                         | ¢       |
| ☆ 成果申报 ◇                       | 申报截<br>序号 | 止时间:202<br>推荐单位名 | 4-02-06T00:00:00;推荐截」<br>申报单位 | 上时间2024-02-07T00:00:00<br>课题名称 | QC小组名称             | 小组成员         | 申报时间                                                             | 探f                     | ŧ                       | ^       |
| ◎ <b>反量目注成未进存</b><br>● 信得过班组推荐 | 1         | 山西大学             | 山西大学                          | 课题名称2                          | QC小组名称2            | 王五 李四 张三     | 2023-12-07T11:52:15                                              | 2选择                    | 🗌 浏览                    | j       |
| 創新成果推荐                         | 2         | 山西大学             | 山西大学                          | 课题名称                           | QC小组名称             | 张三 李四 王五     | 2023-12-07T11:31:28                                              | 🧷 选择                   | ] 浏览                    |         |
| >>> 通用项目申报推荐                   | R         | ◀ 第1页            | り 0 2023年 🗸 20                | 023年质量管理成果申报 🗸 已申请             | ₩ 🖌 🔓 推荐码管理        | 💡 查看推荐须知     |                                                                  |                        | 共1页                     |         |
|                                |           |                  |                               |                                |                    |              |                                                                  |                        |                         |         |
| 🗐 专家申报管理 🛛 😣                   |           |                  |                               |                                |                    |              |                                                                  |                        |                         | -       |
|                                |           |                  |                               | 主办单位: 山西省电力行业协会                | © 2022-2024 V2.0.5 | 5@2024-02-05 |                                                                  |                        |                         |         |

### 图 2-7 质量管理成果申报列表

1)申报、推荐截止时间,列表上方以红色提示信息显示质量
 管理成果申报截止时间和审核推荐截止时间。

2)项目年度、批次,在执行各种数据操作时,请务必准确选择项目年度和批次(例如图 2-7 中的 "2024 年"和 "2024 年质量管理成果申报"),其它数据操作均关联项目年度和批次。

3)项目状态,系统设置三种状态,分别是:"已申请"、"已 推荐"和"已保存",如图 2-8 所示,"已申请"项目是用户已 提交申请的数据,即是要审核推荐的项目,"已推荐"项目是已 经确定推荐的项目,"已保存"项目是用户正在填写信息且并未 提交申请的数据的状态。用户项目数据未提交("已保存"状态) 时可以在申报时间内随时进行修改,用户提交申请后便不能修改 数据,如果确实需要修改,请将项目状态由"已申请"修改为"已 保存"。会员单位成果推荐只能在推荐时间内进行。

| ③ 晋电智库管理信息系统 | ŧ                                                      | × +                           |                      |                   |                     |                        | ~                                                                 | - 1                      | J ×                |  |  |  |
|--------------|--------------------------------------------------------|-------------------------------|----------------------|-------------------|---------------------|------------------------|-------------------------------------------------------------------|--------------------------|--------------------|--|--|--|
| ← → C ▲ 不    | 安全   j                                                 | idzk.sxepa.org/Controls/Panel |                      |                   |                     |                        | ie 🕁                                                              | * 🗆                      | <b>a</b> :         |  |  |  |
| 🔞 晋电         | 智戶                                                     | <b>库管理信息系</b>                 | 统                    |                   | al T                | <b>山西大</b><br>网站首页   5 | <del>学:sxepa1020, 欢迎您!</del> 20.<br><sup>更新说明</sup>   参助中心   参改老徒 | 23-11-15 21:<br>5   个人信息 | 5:48 星期三<br>  安全退出 |  |  |  |
| 导航菜单 《       | 9 <b>m</b>                                             | i页 × 🍌 质量管理成果推荐 × 👔           | 🕽 信得过班组推荐 × 🛛 🍰 创新成界 | 果推荐 ×             |                     |                        |                                                                   |                          | ¢                  |  |  |  |
| 🔓 成果申报 🔗     | ▲ 申报载止时间:2023-11-15T00:00:00:推荐截止时间2023-11-16T00:00:00 |                               |                      |                   |                     |                        |                                                                   |                          |                    |  |  |  |
| ▶ 质量管理成果推荐   | 序号                                                     | 推荐单位省称                        | 甲拔企业名称               | 课题省标              | QC小姐名称              | 小组成只                   | 甲放时间                                                              | 採作                       |                    |  |  |  |
| 高信得过班组推荐     | 1                                                      | 山西大学                          | 山西大学                 | 课题名称              | QC小组名称              | ŦĦ                     | 2023-11-08T15:15:48                                               | ● 状态   [                 | 〕浏览                |  |  |  |
| 前前成果推荐       | 2                                                      | 山西大学                          | 山西大学                 | 课题名称              | QC小组名称              | 张三 李四                  | 2023-11-08T10:42:24                                               | 2 状态                     | 浏览                 |  |  |  |
|              | H                                                      | ▲ 第1页 ▶ ▶ ◎ 2023年・            | 2023年质量管理成果申报        | ▼ B推荐 ▼ □□○ 推     | 荐码管理 💡 查看推荐须知 💆     | 下载推荐汇总表模板              | 上传推荐汇总表                                                           | 共2条记                     | <b>乱共1页</b>        |  |  |  |
|              |                                                        |                               |                      | 2.977             |                     |                        |                                                                   |                          | Ĵ                  |  |  |  |
| □ 专家申报管理 🛛 🕹 |                                                        |                               |                      |                   |                     |                        |                                                                   |                          | -                  |  |  |  |
|              |                                                        |                               | 主办单位: 山西省电           | 电力行业协会 © 2022-205 | 0 V2.0.0@2023-11-01 |                        |                                                                   |                          |                    |  |  |  |

### 图 2-8 项目状态

4)推荐码管理,在用户申报项目时,需要对可以申报的项目 用户分发推荐码,每申报一个项目,就需要一个推荐码,推荐码 不能重复使用,请正确分发给确定可以申报的项目。请单击"推 荐码管理"按钮,即可弹出推荐码管理窗口,可以根据实际项目 申报需要新增推荐码进行分发,如图 2-9 所示。

| ▶ ⑧ 晋电智库管理信 | 息系统                                                          | ×           | +                    |                         |               |         |      |                           |                   |             |                                                    | -                    | ٥                  | ×         |
|-------------|--------------------------------------------------------------|-------------|----------------------|-------------------------|---------------|---------|------|---------------------------|-------------------|-------------|----------------------------------------------------|----------------------|--------------------|-----------|
| ← → C ▲ 7   | 安全                                                           | jdzk.sxepa  | .org/Controls/Panel  |                         |               |         |      |                           |                   |             | \$                                                 |                      | 2                  | :         |
| <b>⑥</b> 晋电 | 智国                                                           | <b>车管</b> 理 | 理信息系统                |                         |               |         | e è  |                           | <b>山西</b><br>网站首页 | 人学:s<br>更新记 | xepa1020 , 欢迎您! <mark>20</mark><br>見明   希助中心   修改密 | 24-02-05 0<br>号丨 个人信 | 1:22:19<br>8   👳 1 | 星期<br>S&出 |
| 导航菜单《       | 9 i                                                          | i页 × 🔈      | 质量管理成果推荐 ×           |                         |               |         |      |                           |                   |             |                                                    |                      |                    | ¢         |
| 📄 成果申报 🛛 🚿  | 申报截                                                          | 让时间:202     | 4-02-06T00:00:00;推荐截 | 止时间2024-02-07T00:0      | 00:00         |         |      |                           |                   |             |                                                    |                      |                    | -         |
| ▲ 质量管理成果推荐  | 序号                                                           | 推存单位名称      | 申报单位                 | 课题名称                    |               | QC/Jy   | 名称   | 小组成员                      |                   |             | 申报时间                                               | 損                    | H/F                |           |
| 論信得过班組推荐    | 1                                                            | 山西大学        | 山西大学                 | 课题名称2                   |               | QC小组名称. | 2    | 王五 李四 张三                  |                   |             | 2023-12-07T11:52:15                                | 🧷 选择                 | 前 浏5               | 8         |
| 歳 创新成果推荐    | 2                                                            | 山西大学        | 山西大学                 | 课题名称                    |               | QC小组名称  |      | 张三 李四 王五                  |                   |             | 2023-12-07T11:31:28                                | 🧷 选择                 | 刘建                 | £         |
| 2 通用项目申报推荐  | ( 《 第1页 ▶ ) ◇ 2023年 ▼ 2023年底量管理成果申报 ▼ 日申请 ▼ □ 推荐码管理 ♀ 查看推荐须知 |             |                      |                         |               |         |      |                           |                   |             |                                                    |                      | 共1]                | 页         |
|             |                                                              |             |                      |                         |               |         |      |                           |                   |             |                                                    |                      |                    |           |
|             |                                                              |             | Ł                    | <b>》</b> 推荐码            |               |         |      |                           |                   |             |                                                    |                      |                    |           |
|             |                                                              |             |                      | 🚯 新增推荐码 🏻 🗇 刷新          | 👤 导出Xls       |         |      |                           |                   | -           |                                                    |                      |                    |           |
|             |                                                              |             | 1                    | 推荐码                     |               | 状态      | 使用人  |                           | 操作                |             |                                                    |                      |                    | - 11      |
|             |                                                              |             |                      | 6561da3b-7326-4ff7-8c39 | -84297133f200 | ) 已使用   | 自动化与 | -<br>软件学院-朱云雷-15300000001 | 自复制               |             |                                                    |                      |                    | - 1       |
|             |                                                              |             |                      | 11094c64-b24b-4c70-b2fe | -f86c45a9224  | 9 已使用   | 山西大学 | 部门2-朱云雷-15300000001       | 自想                |             |                                                    |                      |                    |           |
|             |                                                              |             |                      |                         |               |         |      |                           |                   |             |                                                    |                      |                    |           |
|             |                                                              |             |                      |                         |               |         |      |                           |                   |             |                                                    |                      |                    |           |
|             |                                                              |             |                      |                         |               |         |      |                           |                   |             |                                                    |                      |                    |           |
|             |                                                              |             |                      |                         |               |         |      |                           |                   |             |                                                    |                      |                    |           |
|             |                                                              |             |                      |                         |               |         |      |                           |                   |             |                                                    |                      |                    |           |
|             |                                                              |             |                      |                         |               |         |      |                           |                   |             |                                                    |                      |                    |           |

图 2-9 推荐码管理

5)项目推荐,请在申报列表中选择对应的数据行,点击对应 行右侧的"状态"按钮,即可弹出项目状态对话框,如果要推荐, 请将状态设置为"已推荐",并点击"修改"按钮即可,如果要 在推荐之前查看申报数据,请点击状态按钮右侧的"浏览"按钮, 即可查看项目申报信息(新窗口打开),如图 2-10 和 2-11 所示。

| ▶ ⑧ 晋电智库管理信  | 息系统   | ×                     | +                                       |                        |                 |         |                 |                    |                                                                  | - 1                      | o ×                 |
|--------------|-------|-----------------------|-----------------------------------------|------------------------|-----------------|---------|-----------------|--------------------|------------------------------------------------------------------|--------------------------|---------------------|
| ← → C ▲ ⊼    | 安全    | jdzk.sxepa.           | org/Controls/Panel                      |                        |                 |         |                 |                    | *                                                                | D   C                    | <b>a</b> :          |
| 🔞 晋电         | 智国    | <b>车管</b> 耳           | 里信息系统                                   |                        |                 | 102     | - 10 h          |                    | 山西大学:sxepa1020 ,欢迎黎! <mark>2(</mark><br>网站首页   更新说明   帮助中心   修改密 | 24-02-06 01:2<br>骂  个人信息 | 22:19 星期二<br>  安全退出 |
| 导航菜单    《    | 9 1   | i页 × 🏻 🎄 I            | 质量管理成果推荐 ×                              |                        |                 |         |                 |                    |                                                                  |                          | ¢                   |
| □ 成果申报       | 申报都序号 | 让时间:202<br>推荐单位名<br>称 | 4-02-06T00:00:00;推荐截」<br>申报单位           | 上时间2024-02-07T0<br>课题名 | 0:00:00<br>称    |         | QC小组名称          | 小组成员               | 申报时间                                                             | 操作                       | F                   |
| 🐞 信得过班组推荐    | 1     | 山西大学                  | 山西大学                                    | 课题名称2                  |                 | QC/J    | 小组名称2           | 王五 李四 张三           | 2023-12-07T11:52:15                                              | 2选择 [                    | 浏览                  |
| 創新成果推荐       | 2     | 山西大学                  | 山西大学                                    | 课题名称                   |                 | QC/J    | 小组名称            | 张三 李四 王五           | 2023-12-07T11:31:28                                              | ● 选择 【                   | 🔲 浏览                |
| 之通用项目申报推荐    | R     | ◀ 第1页                 | ▶ ● ● ● ● ● ● ● ● ● ● ● ● ● ● ● ● ● ● ● | 023年质量管理成果申报           | -               | 已申请 🖌   | ● 推荐码管理         | 💡 查看推荐须知           |                                                                  |                          | <mark>共1页</mark>    |
|              |       |                       |                                         | <b>ा क</b>             | □ 巳申请<br>■为*已保存 | ",申报信息  | 可以返回申报人进        | 2<br>▼ 2 傳改<br>行傳改 |                                                                  |                          |                     |
| ■ 专家申报管理 🛛 🕹 |       |                       |                                         |                        |                 |         |                 |                    |                                                                  |                          | •                   |
|              |       |                       |                                         | 主办单位:山                 | 西省电力行业          | 业协会 © 2 | 022-2024 V2.0.5 | @2024-02-05        |                                                                  |                          |                     |

# 图 2-10 项目推荐

| ▼ ⑤ 晋电智库管理信息系统 × ⑤ 质量管理·浏览 | × +                                                                     |           | - 0     | ×   |
|----------------------------|-------------------------------------------------------------------------|-----------|---------|-----|
|                            | eview/IndexApplyForQualityControlView?Id=3bbd4668-b301-4dc9-520e-08dbf6 | id7e714 🛠 | ත 🛛 🖬 😩 | :   |
|                            |                                                                         |           |         | ^   |
|                            | 2023年质量管理成果申报                                                           |           |         |     |
| 申报单位                       | 山西大学                                                                    |           |         | - 1 |
| 所雇集团                       | 无                                                                       |           |         |     |
| 企业类型                       | 其它                                                                      |           |         |     |
| QC小组名称                     | QC小组名称2                                                                 |           |         |     |
| 小组人数                       | 3                                                                       |           |         |     |
| 小组成员                       | 王五 李四 张三                                                                |           |         |     |
| 课题名称                       | 课题名称2                                                                   |           |         | - 1 |
| 课题类型                       | 问题解决型                                                                   |           |         | - 1 |
| 小组联系部门                     | 小组联系部门2                                                                 |           |         | - 1 |
| 直接联系人                      | 朱云雷                                                                     |           |         | - 1 |
| 手机                         | 1530000001                                                              |           |         | - 1 |
| 电子邮箱                       | ssc_org@sxu.edu.cn                                                      |           |         | - 1 |
| 详细邮寄地址                     | 山西太原小店区南中环街63号                                                          |           |         | - 1 |
| 曲『政编码                      | 030006                                                                  |           |         | - 1 |
| 申报表pdf版                    | ➡文件已上传->查看                                                              |           |         | - 1 |
| 成果pdf版                     | ₩文件已上传->查看                                                              |           |         | - 1 |
| 原始记录pdf版                   | ₩文件已上传->查看                                                              |           |         |     |
|                            |                                                                         |           |         |     |

### (2) 信得过班组推荐

点击系统左侧导航菜单"信得过班组推荐",系统会转到信得过班组推荐页面,即可审核和推荐相关申报项目,如图 2-12 所示。

| ▶ 😵 晋电智库管理信       | <ul> <li>▼ ⑤ 晋电智库管理信息系统 × + - □ ×</li> </ul> |                         |                                           |                     |                   |                                                       |                      |                  |           |  |  |
|-------------------|----------------------------------------------|-------------------------|-------------------------------------------|---------------------|-------------------|-------------------------------------------------------|----------------------|------------------|-----------|--|--|
| ← → C ▲7          | 安全                                           | jdzk.sxepa.org/C        | ontrols/Panel                             |                     |                   | \$ E                                                  |                      | 2                | :         |  |  |
| <b>⑥</b> 晋电       | 智厚                                           | <b>库管理信</b>             | 言息系统                                      |                     | d the             | 山西大学:sxepa1020, 欢迎您! 200<br>网站首页   更新说明   卷助中心   修改密码 | 4-02-06 0<br>8   个人信 | 1:45:23<br>8   🖈 | 星期<br>全课出 |  |  |
| 导航菜单 《            | 9 m                                          | ī页 × 🛛 🚕 信得过到           | I组推荐×                                     |                     |                   |                                                       |                      |                  | ¢         |  |  |
| 成果申报 🔗            | 申报截                                          | 止时间:2024-02-(<br>推荐单位名称 | 06T00:00:00;推荐截止时间2024-02-07T00:(<br>由报单位 | 00:00<br>研细名称       | 班组成员              | 由报时间                                                  | 措                    | HE.              | -         |  |  |
| 质量管理成果推荐          | 1                                            | 山西大学                    | 山西大学                                      | 班组名称2               | 张三李四王五            | 2023-12-07T23:00:54                                   | ● 选择                 | III 浏            | æ         |  |  |
| 前日每2553至47 前日第二十年 | 2                                            | 山西大学                    | 山西大学                                      | 班组名称                | 周三 李四 王文          | 2023-12-07T21:30:23                                   | ∂选择                  | 創刻               | 宽         |  |  |
| 之 通用项目申报推荐        | H.                                           | 《 第1页 ▶ ▶               | ◎ 2023年 💙 2023年信得过班组申报                    | ▼ 巳申请 ▼ □●推荐        | 码管理 💡 查看推荐须知      |                                                       | 共7条                  | 2录,共1            | 页         |  |  |
|                   |                                              |                         |                                           |                     |                   |                                                       |                      |                  |           |  |  |
| ■ 专家申报管理 ※        |                                              |                         |                                           |                     |                   |                                                       |                      |                  | -         |  |  |
|                   |                                              |                         | 主办单位: 山西番                                 | 间电力行业协会 © 2022-2024 | V2.0.5@2024-02-05 |                                                       |                      |                  |           |  |  |

#### 图 2-12 信得过班组申报列表

 1)申报、推荐截止时间,列表上方以红色提示信息显示信得 过班组申报截止时间和审核推荐截止时间。

2)项目年度、批次,在执行各种数据操作时,请务必准确选择项目年度和批次(例如图 2-12 中的 "2024 年"和 "2024 年信得过班组申报"),其它数据操作均关联项目年度和批次。

3)项目状态,系统设置三种状态,分别是:"已申请"、"已 推荐"和"已保存",如图 2-13 所示,"已申请"项目是用户 已提交申请的数据,即是要审核推荐的项目,"已推荐"项目是 已经确定推荐的项目,"已保存"项目是用户正在填写信息且并 未提交申请的数据的状态。用户项目数据未提交("已保存"状 态)时可以在申报时间内进行随时修改,用户提交申请后便不能 修改数据,如果确实需要修改,请将项目状态由"已申请"修改 为"已保存"。会员单位成果推荐只能在推荐时间内进行。

| ▶ ⑧ 晋电智库管理信期                                                         | 息系统              | × +                     |                                          |                     |                     |                     | - 0 X     |  |  |
|----------------------------------------------------------------------|------------------|-------------------------|------------------------------------------|---------------------|---------------------|---------------------|-----------|--|--|
| ← → C ▲ ⊼                                                            | 安全               | jdzk.sxepa.org/C        | ontrols/Panel                            |                     |                     | \$ \$               | ) 🔲 😩 :   |  |  |
|                                                                      |                  |                         |                                          |                     |                     |                     |           |  |  |
| <b>与航荣单 《 ♀ 首页 × 為 信得过班组独存 ×                                    </b> |                  |                         |                                          |                     |                     |                     |           |  |  |
| ● 成果申报 《                                                             | 申报截<br>序号        | 北田间:2024-02-(<br>推荐单位名称 | 06T00:00:00;推荐截止时间2024-02-07T00:<br>申报单位 | 00:00<br>班组名称       | 班组成员                | 申报时间                | 操作        |  |  |
| 》 (日本日本成未在存<br>會信得过班組推荐                                              | 9<br>1 山西大学 山西大学 |                         | 班组名称2                                    | 张三 李四 王五            | 2023-12-07T23:00:54 | 🥒 选择 🔳 浏览           |           |  |  |
| 創新成果推荐                                                               | 2                | 山西大学                    | 山西大学                                     | 班组名称                | 周三 李四 王文            | 2023-12-07T21:30:23 | 🥒 选择 🔳 浏览 |  |  |
| 参通用项目申报推荐                                                            | 14               | ◀ 第1页 ▶ ▶               | ○ 2023年 ✔ 2023年信得过班組申报                   | ▼ 🛛 🛛 🖉 推荐          | 時管理 💡 查看推荐须知        |                     | 共7条记录,共1页 |  |  |
|                                                                      |                  |                         |                                          | 0.67.79             |                     |                     |           |  |  |
| ■ 专家申报管理 🛛 🕹                                                         |                  |                         |                                          |                     |                     |                     | •         |  |  |
|                                                                      |                  |                         | 主办单位: 山西和                                | 自电力行业协会 © 2022-2024 | V2.0.5@2024-02-05   |                     |           |  |  |

### 图 2-13 项目状态

4)推荐码管理,在用户申报项目时,需要对可以申报的项目 用户分发推荐码,每申报一个项目,就需要一个推荐码,推荐码 不能重复使用,请正确分发给确定可以申报的项目。请单击"推 荐码管理"按钮,即可弹出推荐码管理窗口,可以根据实际项目 申报需要新增推荐码进行分发,如图 2-14 所示。

| ▶ ⑧ 晋电智库管理信           | 息系统     | × +                    |            |                                                                                                    |                                 |                         |                                       |                                           |                 |                                                      | -                     | o ×                   |   |
|-----------------------|---------|------------------------|------------|----------------------------------------------------------------------------------------------------|---------------------------------|-------------------------|---------------------------------------|-------------------------------------------|-----------------|------------------------------------------------------|-----------------------|-----------------------|---|
| ← → C ▲7              | 医安全 jdz | k.sxepa.org/Cc         | ntrols/Par | nel                                                                                                    |                                 |                         |                                       |                                           |                 | ≴ 2                                                  |                       | <b>a</b> :            |   |
| <b>⑥</b> 晋电           | 智库      | 管理信                    | 息到         | 系统                                                                                                    |                                 | че <u>з</u>             |                                       | i đ                                       | 山西大<br>网站首页   夏 | 学:sxepa1020, 欢迎怨! <mark>20</mark><br>谢诺明  帮助中心  修改密码 | 24-02-06 0<br>8   个人信 | 1:45:23 星期<br>艮  安全退: | 1 |
| 导航菜单    《             | 💡 首页    | × 💧 信得过班               | 组推荐 ×      |                                                                                                    |                                 |                         |                                       |                                           |                 |                                                      |                       | ¢                     | 2 |
| 📄 成果申报 🛛 🚿            | 申报截止    | 时间:2024-02-0<br>推荐单位名称 | 6Т00:00:0  | 0;推荐截止时间2024-02-07T0<br>申报单位                                                                                                    | 0:00:00                         | HINES                   | Z 27                                  | BER                                       | 日成日             | 由認知知                                                 | 15                    | VE                    | - |
| ▲ 质量管理成果推荐            | 1 III   | 西大学                    | 山西大学       | ייזג+וע                                                                                                    | HE:B:                           | 四款2                     | -110-                                 | 2013<br>张二 李四 平五                          |                 | 2023-12-07T23:00:54                                  | / 洗择                  |                       |   |
| 高信得过101组作存<br>高创新成果推荐 | 2 山     | 西大学                    | 山西大学       |                                                                                                    | 班组:                             | 名称                      |                                       | 周三李四王文                                    |                 | 2023-12-07T21:30:23                                  | / 选择                  | 1 浏览                  |   |
| 遭用项目申报推荐              | 14 4    | 第1页 ▶ ▶                | 0 2023     | 年 🖌 2023年信得过班组申报                                                                                                    | ~                               | □□□ 日 日 市 市 🗸           | • 🗾 推荐码                               | 管理 💡 查看推荐须知                               |                 |                                                      | 共7条;                  | 录井1页                  |   |
|                       |         |                        |            | W推荐码     ●新增推荐码     ●新增推荐码     ●参 刷新     ●     ●     ●     ●     ●     ●     ●     ○     ●     ○     ●     ○     ○     ○     ○     ○     ○     ○     ○     ○     ○     ○     ○     ○     ○     ○     ○     ○     ○     ○     ○     ○     ○     ○     ○     ○     ○     □     ○     □     □     □     □     □     □     □     □     □     □     □     □     □     □     □     □     □     □     □     □     □     □     □     □     □     □     □     □     □     □     □     □     □     □     □     □     □     □     □     □     □     □     □     □     □     □     □     □     □     □     □     □     □     □     □     □     □     □     □     □     □     □     □     □     □     □     □     □     □     □     □     □     □     □     □     □     □     □     □     □     □     □     □     □     □     □     □     □     □     □     □     □     □     □     □     □     □     □     □     □     □     □     □     □     □     □     □     □     □     □     □     □     □     □     □     □     □     □     □     □     □     □     □     □     □     □     □     □     □     □     □     □     □     □     □     □     □     □     □     □     □     □     □     □     □     □     □     □     □     □     □     □     □     □     □     □     □     □     □     □     □     □     □     □     □     □     □     □     □     □     □     □     □     □     □     □     □     □     □     □     □     □     □     □     □     □     □     □     □     □     □     □     □     □     □     □     □     □     □     □     □     □     □     □     □     □     □     □     □     □     □     □     □     □     □     □     □     □     □     □     □     □     □     □     □     □     □     □     □     □     □     □     □     □     □     □     □     □     □     □     □     □     □     □     □     □     □     □     □     □     □     □     □     □     □     □     □     □     □     □     □     □     □     □     □     □     □     □     □     □     □     □     □     □     □     □     □     □     □     □     □     □     □     □     □     □     □     □     □     □     □     □     □     □ | 导出XIs<br>554f041fd<br>b3b2ec9e8 | <b>状态</b><br>已使用<br>已使用 | 使用人<br>山西大学<br>班组联系部<br>山西大学<br>班组联系部 | (1)-张三-15300000001<br>(1).朱云霄 15300000001 |                 |                                                      |                       |                       |   |
| 专家申报管理 ※              |         |                        |            |                                                                                                    |                                 |                         |                                       |                                           |                 |                                                      |                       |                       | ÷ |
|                       |         |                        |            | 主办单位:山道                                                                                                    | 西省电力行业                          | /协会 © 3                 | 2022-2024                             | V2.0.5@2024-02-05                         |                 |                                                      |                       |                       |   |

### 图 2-14 推荐码管理

5)项目推荐,请在申报列表中选择对应的数据行,点击对应 行右侧的"状态"按钮,即可弹出项目状态对话框,如果要推荐, 请将状态设置为"已推荐",并点击"修改"按钮即可,如果要 在推荐之前查看申报数据,请点击状态按钮右侧的"浏览"按钮, 即可查看项目申报信息(新窗口打开),如图 2-15 和 2-16 所示。

| ▼ ◎ 晋电智库管理信 | 息系统                                           | × +                     |                |                            |             |           |        |       |                   |     |                                                                         | -                    | ٥                 | ×         |
|-------------|-----------------------------------------------|-------------------------|----------------|----------------------------|-------------|-----------|--------|-------|-------------------|-----|-------------------------------------------------------------------------|----------------------|-------------------|-----------|
| ← → C ▲ 7   | 安全                                            | dzk.sxepa.org/Co        | ontrols/Panel  |                            |             |           |        |       |                   |     | ¢ Σ                                                                     |                      | -                 | :         |
| 1 晋电学       | 智国                                            | <b>库管理信</b>             | 自急系统           | 充                          |             |           |        | Ž     |                   | 网站首 | <b>山西大学:sxepa1020</b> ,欢迎您! <mark>20</mark> 3<br>顶   更新说明   幕助中心   修改密码 | 24-02-06(<br>3   个人信 | )1:45:23<br>退   安 | 星期<br>全退出 |
| 导航菜单    《   | 9 i                                           | 顶 × 🛛 🍰 信得过数            | I组推荐 ×         |                            |             |           |        |       |                   |     |                                                                         |                      |                   | ¢         |
| ◎ 成果申报 🛛 🗇  | 申报截                                           | 止时间:2024-02-0<br>推荐单位名称 | )6T00:00:00;推荐 | 截止时间2024-02-07T00:<br>由报单位 | 00:00       | 柳细タ       | £r     |       | 14                | 相成员 | 电报时间                                                                    | 1                    | 2/F               | -         |
| 為 质量管理成果推荐  | 1                                             | 山西大学                    | 山西大学           | 1100-112                   | ĐŦ:         | 组名称2      |        | 张三 李[ |                   |     | 2023-12-07T23:00:54                                                     | / 洗择                 | ) III 🕅 🕅         | 18        |
| 14年以111日在存  | 2                                             | 山西大学                    | 山西大学           |                            | ĐE          | 组名称       |        | 周三孝四  | - <u></u><br>9 王文 |     | 2023-12-07T21:30:23                                                     | / 选择                 | 一一次               | 13        |
| ☆通用项目申报推荐   | н                                             | 【 第1页 ▶ ▶               | ○ 2023年 ♥      | 2023年信得过班组申报               | ~           | □□□ 日申请 🖌 | ▶ 推荐   | 時管理   | 查看推荐须知            |     |                                                                         | 共7条                  | 。<br>记录,共1        | 页         |
|             |                                               |                         |                | ☐4485<br>状态                | 申请<br>3保存** | 。 申报信意可以  | 以遼回申报。 | 人进行修改 | ¥<br>♥ (          |     |                                                                         |                      |                   |           |
| 专家申报管理 ※    |                                               |                         |                |                            |             |           |        |       |                   |     |                                                                         |                      |                   | Ŧ         |
|             | 主办单位: 山西省电力行业协会 © 2022-2024 V2.0.5@2024-02-05 |                         |                |                            |             |           |        |       |                   |     |                                                                         |                      |                   |           |

|                                                                                           |                                                                                                    | 图 2-15 项目推荐                                                                                                    |             |
|-------------------------------------------------------------------------------------------|----------------------------------------------------------------------------------------------------|----------------------------------------------------------------------------------------------------|-------------|
| ✓ ⑧ 晋电智库管理信息系统 × ◎ 信得过班组-                                                                 | 浏览                                                                                                    | x +                                                                                                    | - 5 X       |
| ← → C ▲ 不安全 jdzk.sxepa.org/Controls/A                                                     | chievementRevie                                                                                                    | w/IndexApplyForTrustworthyGroupView?Id=1cac7253-1d17-4b0f-59b3-08dbf7354faa                                                                                          | a ☆ Ď 🖬 🛎 : |
| <br> <br> <br> <br> <br> <br> <br> <br> <br> <br> <br> <br> <br> <br> <br> <br> <br> <br> | <ul> <li>振葉位</li> <li>「雇集団</li> <li>シレ美別</li> <li>打组名称</li> <li>打组名称</li> <li>打组人数</li> <li>打组人数</li> <li>打组成员名单</li> <li>打组联系部(1)</li> <li>封建联系人</li> <li>引</li> <li>引</li> <li>二</li> <li>二</li> <li></li></ul> | 2023年信得过班组申报<br>山西大学<br>无<br>天<br>郑坦名称2<br>3<br>张三 李四 王五<br>郑组联系部门<br>朱云暈<br>1530000001<br>ssc_org@sxuedu.cn<br>山西太原小店区南中环街63号<br>030006<br>@文件已上传->畫看<br>@文件已上传->畫看 |             |

## (3) 创新成果推荐

点击系统左侧导航菜单"创新成果推荐",系统会转到创新 成果推荐页面,即可审核和推荐相关申报项目,如图 2-17 所示。

| <ul> <li>◇ 晋电智库管理信息系统 × ◇ 信得処班组・浏洗 × +</li> </ul>                                                                                                    |             |             |                    |                      |                  |                     |                     |                                        |  |  |
|----------------------------------------------------------------------------------------------------|-------------|-------------|--------------------|----------------------|------------------|---------------------|---------------------|----------------------------------------|--|--|
| ← → C ▲ 7                                                                                                    | 安全          | jdzk.sxepa. | org/Controls/Panel |                      |                  |                     | \$                  | 5   🛛 😩 E                              |  |  |
| ⑥ 晋电                                                                                                    | 智)          | <b>车管</b> 理 | 里信息系统              |                      | 100              | 山間<br>网站首页          | 5大学:sxepa1020 ,     | 24-02-06 01:54:17 星期二<br>焉  个人信息  安全退出 |  |  |
| 导航菜单    《                                                                                                    | 9           | 首页 × 🍡 🍰 🕼  | 言得过班组推荐 × 🍡 创新成果   | 推荐×                  |                  |                     |                     | ¢                                      |  |  |
| 成果中报         申报截止时间:2024-02-06T00:00:00:推荐截止时间2024-02-07T00:00:00           # #5#11         保号         推荐单位名称         申报单位         成果名称         成果完成人         申报时间         操作 |             |             |                    |                      |                  |                     |                     |                                        |  |  |
| 》 信得过班组推荐                                                                                                    | 1           | 山西大学        | 山西大学               | 成果名称                 | 管理类              | [1人]:李四             | 2023-12-20T19:49:23 | 🥒 选择 🔲 浏览                              |  |  |
| 創新成果推荐                                                                                                    | 2           | 山西大学        | 山西大学               | dsfdhgj              | 技术美              | [1人]:徐工             | 2023-12-20T11:33:12 | 🥒 选择 🔲 浏览                              |  |  |
| 當用项目申报推荐                                                                                                    | 3 山西大学 山西大学 |             | 山西大学               | 成果名称                 | 管理类              | [1人]:王五             | 2023-12-07T22:58:02 | 🥒 选择 📃 浏览                              |  |  |
|                                                                                                    | 4 山西大学 山西大学 |             | 成果名称               | 管理类                  | [3人]:张三 张三 张三    | 2023-12-07T14:47:22 | 🥒 远择 📃 浏览           |                                        |  |  |
|                                                                                                    | н           | ◀ 第1页 ▶     | ▶ 0 2023年 ♥ 202    | 3年创新成果申报 🗸 🖌 巳申请 🖌   | 😼 推荐码管理 💡        | 查看推荐须知              |                     | 共1页                                    |  |  |
|                                                                                                    |             |             |                    |                      |                  |                     |                     |                                        |  |  |
| □ 专家申报管理 ※                                                                                                    |             |             |                    |                      |                  |                     |                     |                                        |  |  |
|                                                                                                    |             |             |                    | 主办单位:山西省电力行业协会 © 202 | 2-2024 V2.0.5@20 | 024-02-05           |                     |                                        |  |  |

图 2-17 创新成果申报列表

 1)申报、推荐截止时间,列表上方以红色提示信息显示创新 成果申报截止时间和审核推荐截止时间。

2)项目年度、批次,在执行各种数据操作时,请务必准确选择项目年度和批次(例如图 2-17 中的 "2023 年"和 "2023 年创新成果申报"),其它数据操作均关联项目年度和批次。

3)项目状态,系统设置三种状态,分别是:"已申请"、"已 推荐"和"已保存",如图 2-18 所示,"已申请"项目是用户 已提交申请的数据,即是要审核推荐的项目,"已推荐"项目是 已经确定推荐的项目,"已保存"项目是用户正在填写信息且并 未提交申请的数据的状态。用户项目数据未提交("已保存"状态)时可以在申报时间内进行随时修改,用户提交申请后便不能 修改数据,如果确实需要修改,请将项目状态由"已申请"修改 为"已保存"。会员单位成果推荐只能在推荐时间内进行。

| ▼ ◎ 晋电智库管理信  | 息系统 | ×            | 😒 信得过班组-浏览             | ×   +                |                   |         |                 |                                             | -                     | ð ×                             |
|--------------|-----|--------------|------------------------|----------------------|-------------------|---------|-----------------|---------------------------------------------|-----------------------|---------------------------------|
| ← → C ▲ 7    | 安全  | jdzk.sxepa.o | org/Controls/Panel     |                      |                   |         |                 | ± ۲                                         |                       | <b>a</b> :                      |
| 🔞 晋电         | 智月  | 车管理          | 里信息系统                  |                      | 10                |         | 山西大<br>网站首页   5 | 学:sxepa1020, 欢迎您! 202<br>即新说明   帮助中心   修改密码 | 24-02-06 01<br>計 个人信号 | l:54:17 <u>星期</u> 二<br>1   安全退出 |
| 导航菜单 《       | 91  | 首页 × 💧 🏠 🕼   | 音得过班组推荐 × 💫 創新成果推      | 荐×                   |                   |         |                 |                                             |                       | ¢                               |
| 🔤 成果申报 🛛 🐟   | 申报  | 截止时间:202-    | 4-02-06T00:00:00;推荐截止时 | 间2024-02-07T00:00:00 | tr Sha            |         | an              | 40460+23                                    |                       | A                               |
| 质量管理成果推荐     | 185 | 加行半位有效       |                        | 成果名称                 |                   |         | E 7%未元%入        | #100010                                     | f来<br>2 注: 1 汉        | TF                              |
| ● 信得过班组推荐    | 2   | 山西十学         | 山西大学                   |                      |                   |         | [1人]:李四         | 2023-12-20119:49:25                         | / 法经                  |                                 |
| 》通用项目由报推荐    | 3   | 山西大学         | 山西大学                   | 成果名称                 |                   | 管理类     | [1人]:王五         | 2023-12-07T22:58:02                         | ● 2014                |                                 |
|              | 4   | 山西大学         | 山西大学                   | 成果名称                 |                   | 管理类     | [3人]:张三 张三 张三   | 2023-12-07T14:47:22                         | / 选择                  | 1 浏览                            |
|              | H.  | ◀ 第1页 ▶      | N O 2023年 ♥ 2023年      | 创新成果申报 🗸             | □ 日申请 🖌 🗾 推荐码管    | 3理 💡    | 查看推荐须知          |                                             |                       | 共1页                             |
|              |     |              |                        |                      | 正申請<br>已總荐<br>已保祥 |         |                 |                                             |                       |                                 |
| ● 专家申报管理 🛛 👋 |     |              |                        |                      |                   |         |                 |                                             |                       | -                               |
|              |     |              |                        | 主办单位: 山西省电力行         | 业协会 © 2022-2024 V | 2.0.5@2 | 024-02-05       |                                             |                       |                                 |

图 2-18 项目状态

4)推荐码管理,在用户申报项目时,需要对可以申报的项目 用户分发推荐码,每申报一个项目,就需要一个推荐码,推荐码 不能重复使用,请正确分发给确定可以申报的项目。请单击"推 荐码管理"按钮,即可弹出推荐码管理窗口,可以根据实际项目 申报需要新增推荐码进行分发,如图 2-19 所示。

| ▼ ⑧ 晋电智库管理信!                                       | 息系统                                                    | ×                  | 😒 信得过班        | 组-浏览                                                      | ×   +                      |                                       |                 |          |           |       |                                                      | -                     | ٥                            | ×         |
|----------------------------------------------------|--------------------------------------------------------|--------------------|---------------|-----------------------------------------------------------|----------------------------|---------------------------------------|-----------------|----------|-----------|-------|------------------------------------------------------|-----------------------|------------------------------|-----------|
| ← → C ▲ ⊼                                          | 安全                                                     | jdzk.sxepa.c       | org/Controls, | /Panel                                                    |                            |                                       |                 |          |           |       | ☆ É                                                  |                       | •                            | :         |
| 🔞 晋电                                               | 習戶                                                     | 车管理                | <b>E信息</b>    | 系统                                                        |                            |                                       |                 |          |           |       | 山西大学:sxepa1020 ,欢迎您! 202<br>占首页   更新说明   帮助中心   修改密码 | 24-02-06 0<br>3   个人信 | 1:54:17<br>€   <del>\$</del> | 星期<br>合退出 |
| 导航荣单 《                                             | 91                                                     | i页 × 🍐 🎄 (         | 得过班组推荐        | × 💧 创新成果推                                                 | 荐×                         |                                       |                 |          |           |       |                                                      |                       |                              | ¢         |
| 📄 成果申报 🛛 🚿                                         | 申报曲                                                    | 让时间:2024<br>推荐单位名称 | -02-06T00:0   | 00:00;推荐截止时                                               | 间2024-02-07T00:00:00<br>成項 | 見夕称                                   |                 | 成果类型     |           | 成果完成人 | 曲报时间                                                 | #                     | 14F                          | -         |
|                                                    |                                                        |                    |               |                                                           |                            |                                       |                 |          |           | 205   |                                                      |                       |                              |           |
| 》后得过班祖推荐<br>《小···································· | 2                                                      | 山西大学               | 山西大学          |                                                           | dsfdhai                    |                                       |                 | 技术类      | [1人]:徐丁   |       | 2023-12-20T11:33:12                                  | / 洗搔                  |                              | 20<br>192 |
| 》通用项目申报推荐                                          | 存 2 112人子 112人子 131011g) 3人<br>招推荐 3 山西大学 山西大学 成果名称 管理 |                    |               |                                                           |                            |                                       |                 | 管理类      | [1人]:王五   |       | 2023-12-07T22:58:02                                  | / 选择                  | 10<br>10                     |           |
|                                                    | 4                                                      | 山西大学               | 山西大学          | 成果名称 管理美 (3人)张三 张三 2023-12-07T1447:22 2 223→12-07T1447:22 |                            |                                       |                 |          |           | 一渕    | 箴                                                    |                       |                              |           |
|                                                    | н                                                      | 《 第1页 ▶            | NO            | 2023年 🖌 2023年                                             | F创新成果申报 🗸 🗸                | □□□□□□□□□□□□□□□□□□□□□□□□□□□□□□□□□□□□□ | ● 推荐码管          | *理 🢡     | 查看推荐须知    |       |                                                      |                       | 。<br>共1                      | 页         |
|                                                    |                                                        |                    |               |                                                           |                            |                                       |                 |          |           |       |                                                      |                       |                              |           |
|                                                    |                                                        |                    |               |                                                           |                            |                                       |                 |          |           | A     |                                                      |                       |                              |           |
|                                                    |                                                        |                    |               | 推荐码                                                       |                            | 状态                                    | 使用人             |          |           | 操作    |                                                      |                       |                              |           |
|                                                    |                                                        |                    |               | b7cbb8ec-d711-                                            | 4577-a6dc-8b0143278433     | 已使用                                   | 山西大学<br>成果-张三-1 | 53000000 | 001       | 印复制   |                                                      |                       |                              |           |
|                                                    |                                                        |                    |               | b910c6ae-10fc-4                                           | 24a-acdb-4d04e84c7e29      | 已使用                                   | 山西大学成果联系部(      | 丁-张三-15  | 300000001 | 印复制   |                                                      |                       |                              | . 1       |
|                                                    |                                                        |                    |               |                                                           |                            |                                       |                 |          |           |       |                                                      |                       |                              |           |
|                                                    |                                                        |                    |               |                                                           |                            |                                       |                 |          |           |       |                                                      |                       |                              |           |
|                                                    |                                                        |                    |               |                                                           |                            |                                       |                 |          |           |       |                                                      |                       |                              |           |
|                                                    |                                                        |                    |               |                                                           |                            |                                       |                 |          |           |       |                                                      |                       |                              |           |
| □ 专家申报管理 >>                                        |                                                        |                    |               |                                                           |                            |                                       |                 |          |           |       |                                                      |                       |                              | -         |
| 主の単位: 山西省电力行业协会 © 2022-2024 V2.0.5@2024-02-05      |                                                        |                    |               |                                                           |                            |                                       |                 |          |           |       |                                                      |                       |                              |           |

#### 图 2-19 推荐码管理

5)项目推荐,请在申报列表中选择对应的数据行,点击对应 行右侧的"状态"按钮,即可弹出项目状态对话框,如果要推荐, 请将状态设置为"已推荐",并点击"修改"按钮即可,如果要 在推荐之前查看申报数据,请点击状态按钮右侧的"浏览"按钮, 即可查看项目申报信息(新窗口打开),如图 2-20 和 2-21 所示。

| ▶ ⑧ 晋电智库管理信                                 | 包系统                                           | ×                   | ⊗ 信得过班组-浏览                    | x   +                        |         |                     |                                                | - 0 ×                                  |  |
|---------------------------------------------|-----------------------------------------------|---------------------|-------------------------------|------------------------------|---------|---------------------|------------------------------------------------|----------------------------------------|--|
| ← → C ▲ ⊼                                   | 安全                                            | jdzk.sxepa.c        | org/Controls/Panel            |                              |         |                     | \$ 2                                           | ) 🛛 😩 :                                |  |
| 1 晋电约                                       | 智」                                            | 车管理                 | <b></b> 信息系统                  |                              |         | 山建<br>网站首页          | 西大学:sxepa1020, 欢迎您! 20<br>  更新说明   希助中心   修故密设 | 24-02-06 01:54:17 星期二<br>哥  个人信息  安全退出 |  |
| 导航菜单    《                                   | 9                                             | 首页 × 🏻 歳 信          | 得过班组推荐 × 🗌 🚕 创新成果相            | 荐×                           |         |                     |                                                | ¢                                      |  |
| ◎ 成果申报 🔗                                    | 申报律                                           | 战止时间:2024<br>推荐单位名称 | -02-06T00:00:00;推荐截止时<br>申报单位 | 间2024-02-07T00:00:00<br>成果名称 | 成果类型    | 成果完成人               | 申报时间                                           | 操作                                     |  |
| 適 质量管理成果推荐         1         山西大学         月 |                                               |                     |                               | 成果名称                         | 管理类     | [1人]:李四             | 2023-12-20T19:49:23                            | 🥒 选择 📃 浏览                              |  |
| 為创新成果推荐 2 山西大学 山西大学 de                      |                                               |                     | dsfdhgj                       | 技术类                          | [1人]:徐工 | 2023-12-20T11:33:12 | 🧷 选择 🔲 浏览                                      |                                        |  |
| 参通用项目申报推荐                                   | 3 山西大学 山西大学 成3                                |                     |                               | 成果名称                         | 管理类     | [1人]:王五             | 2023-12-07T22:58:02                            | 🥒 选择 📃 浏览                              |  |
|                                             | 4                                             | 山西大学                | 山西大学                          | 成果名称                         | 管理类     | [3人]:张三 张三 张三       | 2023-12-07T14:47:22                            | 🥒 选择 📃 浏览                              |  |
|                                             | н                                             | ◀ 第1页 ▶             | ▶ 0 2023年 	 2023年             | 目创新成果申报 🔹 🛛 🔛 推荐             | 码管理 💡   | 查看推荐须知              |                                                | 共1页                                    |  |
|                                             |                                               |                     |                               |                              |         |                     |                                                |                                        |  |
| □ 专家申报管理 >                                  |                                               |                     |                               |                              |         |                     |                                                |                                        |  |
|                                             | 主办单位: 山西省電力行业协会 © 2022-2024 V2.0.5@2024-02-05 |                     |                               |                              |         |                     |                                                |                                        |  |

图 2-20 项目推荐

| ▼ ③ 晋电智库管理信息系统 × ⑤ 创新           | 成果-浏览              | × +                                                                      | - 0 X     |
|---------------------------------|--------------------|--------------------------------------------------------------------------|-----------|
| ← → C ▲ 不安全 jdzk.sxepa.org/Cont | rols/AchievementRe | view/IndexApplyForInnovationView?Id=d0b3cfcc-17a8-4654-c147-08dc0151b600 | ☆ ひ 🛛 🔺 : |
|                                 |                    |                                                                          |           |
|                                 |                    |                                                                          |           |
|                                 |                    | 2023年创新成果申报                                                              |           |
|                                 | 申报单位               | 山西大学                                                                     |           |
|                                 | 所属集团               | 无                                                                        |           |
|                                 | 企业类别               | 其它                                                                       |           |
|                                 | 成果类别               | 管理类                                                                      |           |
|                                 | 成果名称               | 成果名称                                                                     |           |
|                                 | 成果完成人数             | 1                                                                        |           |
|                                 | 成果完成人              | 李四                                                                       |           |
|                                 | 成果联系部门             | 成果                                                                       |           |
|                                 | 直接联系人              | 张三                                                                       |           |
|                                 | 手机                 | 1530000001                                                               |           |
|                                 | 电子邮箱               | ssc_org@sxu.edu.cn                                                       |           |
|                                 | 详细邮寄地址             | 山西太原小店区南中环街63号                                                           |           |
|                                 | 邮政编码               | 030006                                                                   |           |
|                                 | 推荐书pdf版            | ₩文件已上传->查看                                                               |           |
|                                 | 成果pdf版             | ፼文件已上传->查看                                                               |           |
|                                 |                    |                                                                          |           |

图 2-21 项目信息浏览

山西省电力行业协会印制

2024年2月27日